#### PMI SALUTE (FONDO DI ASSISTENZA SANITARIA INTEGRATIVA PREVISTO DAL CCNL CONFIMI IMPRESA MECCANICA): MANUALI E RIFERIMENTI PER AZIENDE E LAVORATORI ISCRITTI

Di seguito riportiamo sia la comunicazione Prot. n. 02/2021 che i relativi "*Manuali per le Aziende e per gli Iscritti*" alla stessa allegati, con cui PMI Salute, il Fondo di assistenza sanitaria integrativa previsto dal CCNL Confimi Impresa Meccanica (da ultimo, si veda CONFIMI ROMAGNA NEWS n. 41/2020), con una mail trasmessa il 23 febbraio scorso, ha comunicato:

- a) ai lavoratori, i riferimenti di "PREVIMEDICAL";
- b) ad aziende e consulenti, gli indirizzi di posta elettronica e il numero di telefono a cui rivolgersi "affinché tutte le richieste vengano evase correttamente".

\*\*\*

Prot. n. 02/2021

c.a.: Aziende aderenti a PMI Salute Iscritti a PMI Salute Sistema Associativo Confimi Organizzazioni Sindacali

Si ricorda che per gli Iscritti a PMI Salute i riferimenti di Previmedical, inerenti le prestazioni sanitarie (richiesta voucher, richiesta rimborso, informazioni sulle pratiche, informazioni sulle strutture convenzionate) sono i seguenti:

E-MAIL: gestione.pmisalute@previmedical.it TELEFONO: <u>800 99 17 72</u>

Per le Aziende ed i consulenti, invece, affinché tutte le richieste vengano evase correttamente, è necessario rivolgersi a:

E-MAIL:

<u>assistenza@fondopmisalute.it</u> (per la gestione del rapporto anagrafico-contributivo sulla piattaforma di PMI Salute)

<u>amministrazione@fondopmisalute.it</u> (per il controllo dei pagamenti e di questioni strettamente contabili)

**TELEFONO:** 06 8411445

Si allegano i Manuali per le Aziende e per gli Iscritti, redatti con lo scopo di semplificare l'utilizzo del portale online.

Si ricorda infine che i singoli lavoratori iscritti possono gestire, direttamente da piattaforma ed in piena autonomia, l'iscrizione del proprio nucleo familiare fiscalmente a carico.

Con i migliori saluti.

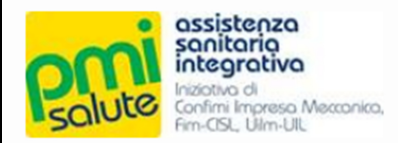

Via Tagliamento, 25 - 00198 Roma Tel. 06 8411445 www.pmisalute.it

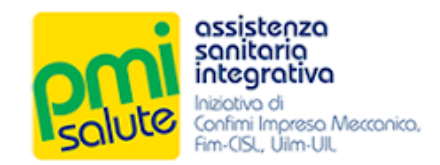

# FONDO SANITARIO INTEGRATIVO PMI SALUTE

# Manuale per le Aziende

Rel. 2020

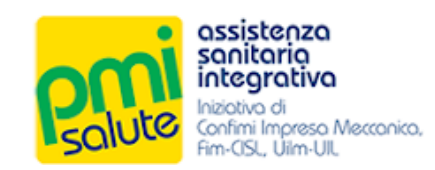

| 1. | F   | ondo Sanitario Integrativo PMI Salute       | 2   |
|----|-----|---------------------------------------------|-----|
| 1  | 1   | Piattaforma Informatica                     | . 2 |
| 2. | A   | CCESSO                                      | .3  |
| 2  | 2.1 | Area Aziende 2020                           | 3   |
| 2  | 2.2 | Primo Accesso                               | . 3 |
| 2  | 2.3 | Conferma Dei Dati                           | 4   |
| 3. | С   | OMUNICAZIONE DELLE VARIAZIONI               | . 5 |
| 3  | 3.1 | Comunica Variazioni                         | . 5 |
| 3  | 3.2 | Funzionalita'                               | . 5 |
| З  | 3.3 | Tracciato ed istruzioni per la compilazione | . 6 |
| 3  | 3.4 | Invio Dei Dati                              | 8   |
| 4. | Is  | SCRITTI 1                                   | 12  |
| 4  | 1.1 | Capinucleo                                  | 12  |
| 5. | V   | ACCINO 20201                                | 4   |
| 5  | 5.1 | Capinucleo                                  | 14  |
| 5  | 5.2 | Documentazione                              | 14  |
| 5  | 5.3 | Comunicazione                               | 15  |

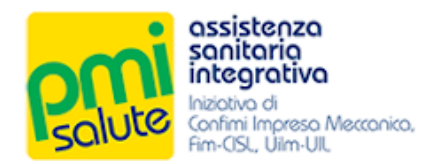

## 1. FONDO SANITARIO INTEGRATIVO PMI SALUTE

## 1.1 PIATTAFORMA INFORMATICA

Il presente manuale, destinato alle Aziende, descrive come utilizzare la piattaforma informatica di PMI Salute per la gestione amministrativa dei relativi contributi.

L'Azienda, all'interno della propria area riservata potrà verificare la corretta acquisizione dei contributi versati, gestire le proprie informazioni e quelle relative ai propri dipendenti, gestire i pagamenti e altro ancora.

Per richieste di assistenza l'Azienda potrà rivolgersi al Fondo Sanitario PMI Salute:

- scrivendo all'indirizzo e-mail assistenza@fondopmisalute.it
  - telefonando al numero 06 8411445

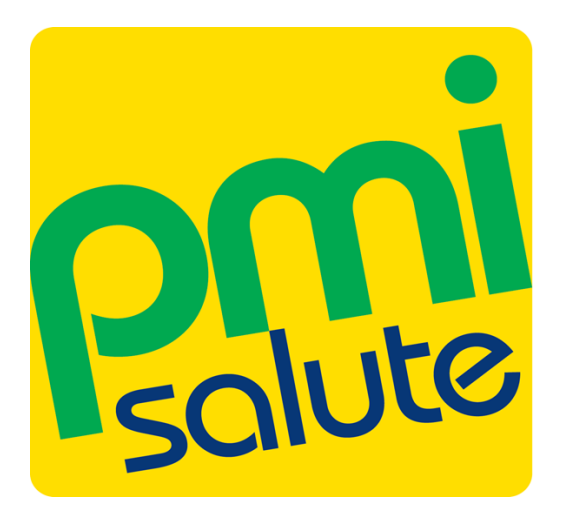

# assistenza sanitaria integrativa

Iniziativa di Confimi Impresa Meccanica, Fim-CISL, Uilm-UIL

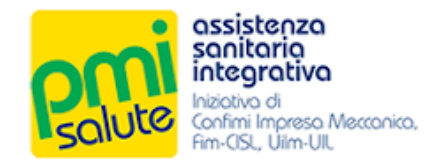

# 2. ACCESSO

#### 2.1 AREA AZIENDE 2020

La nuova piattaforma è accessibile dal portale <u>www.pmisalute.it</u> utilizzando l'apposita area funzione **"AREA RISERVATA AZIENDE 2020"**.

#### 2.2 PRIMO ACCESSO

Per effettuare il primo accesso, digitare le credenziali predefinite (**username** e **password temporanea**) indicate nell'e-mail inviata all'azienda.

| Assistenza<br>sanitaria<br>integrativa<br>Integrativa<br>Confini Impreso Mecconico,<br>fim-CSL, Ulim-Ull |
|----------------------------------------------------------------------------------------------------|
| Username                                                                                                 |
| Password                                                                                                 |
| Registrazione Login                                                                                      |
| Password dimenticata?                                                                                    |

Effettuato il primo accesso, sarà necessario sostituire alla **password temporanea** una **nuova password** da utilizzare per i successivi accessi.

| salute<br>salute<br>sa |                 |
|----------------------------------------------------------------------------------------------------|-----------------|
| Cam                                                                                                    | bio password    |
|                                                                                                    | Nuova Password  |
|                                                                                                    | Ripeti Password |
|                                                                                                    |                 |
|                                                                                                    | Cambia Annulla  |
|                                                                                                    |                 |
|                                                                                                    |                 |

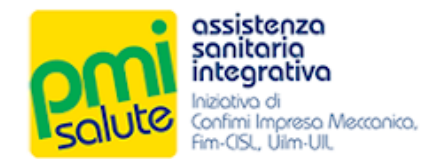

### 2.3 CONFERMA DEI DATI

Cambiata la password, verrà richiesto di confermare (ed eventualmente integrare) i dati dell'azienda e del legale rappresentante, e se si desidera, l'iscrizione alla newsletter.

| saetao<br>grotivo                                                                      |                                                                                                    |                                                                                 |            |
|----------------------------------------------------------------------------------------|----------------------------------------------------------------------------------------------------|---------------------------------------------------------------------------------|------------|
| vinjenao Manunino.<br>5. (Dec 02)                                                      |                                                                                                    |                                                                                 |            |
|                                                                                        | Conference                                                                                                    | a Dari Ahavia                                                                   |            |
| Azlende / Associatione / Ente / Collectività                                           |                                                                                                    |                                                                                 |            |
| Regione Sociale                                                                        | MAAZENDA                                                                                                    |                                                                                 |            |
| Codice Receie/P/VA                                                                     | xxxxxxxxx x                                                                                                    | Costos                                                                          | 058        |
| Inditizzo                                                                              | (WA 102, 12                                                                                                    | ~~~~~~~~~~~~~~~~~~~~~~~~~~~~~~~~~~~~~~                                          | 03340      |
| Comune                                                                                 | CASSNO                                                                                                    |                                                                                 |            |
| Provincia (Sigla)                                                                      | 0                                                                                                    | Natione                                                                         |            |
| indifizzo Email                                                                        | emai@miaxtenda.t                                                                                                    | Talefono                                                                        |            |
| Lanala Bannossantante                                                                  |                                                                                                    |                                                                                 |            |
| Nominativo                                                                             | Mario trambila                                                                                                    |                                                                                 |            |
| Codice Receile                                                                         | BRMMRUTSAD1C034P                                                                                                    | 5eaao                                                                           | O M O F    |
| Nario II                                                                               | (1701/1278                                                                                                    |                                                                                 |            |
| Comune                                                                                 | CASNO                                                                                                    | C49                                                                             | 03940      |
| Provincia (Sigla)                                                                      | (R                                                                                                    | Nazione                                                                         | ITALIA     |
| Tipo Documento                                                                         | CARTA DIDENTITA                                                                                                    | Variare Normane                                                                 | (mm        |
| Allaciato de                                                                           | COMUNE DI CASSINO                                                                                                    |                                                                                 |            |
| Data Emissione                                                                         | 04/11/0010                                                                                                    | Data Scadarza                                                                   | 04/11/0004 |
| Desidero essere lsortito alla Nensiletter e ricevere al seguente indritzo email        | comunicazioni e novita riguandanti il Mano Santiario e le principali notitite in materia di Santia Pubblica                                                        |                                                                                 |            |
| indirizzo Breal envaloprisaziona.it                                                    |                                                                                                    |                                                                                 |            |
| Informativa solla privacy                                                              |                                                                                                    |                                                                                 |            |
|                                                                                        | NEOSMATINI SULTEATTAIRNID OF                                                                                                    | I DATI PERSONALI                                                                |            |
|                                                                                        | el seral dell'effonto (3 del Recolement                                                                                                    | 0 (UE) 2016/079                                                                 | 1          |
| i dell'fomiti serenno utilizzati con strumenti informatici e telemetici el solo fine d | Tomite 1 servizio richiesto e, per tele regione, serenno conserveti esclusivemente per il periodo in cui lo stesso sere attivo.                                    |                                                                                 |            |
| La base giurisica di tale trattamento e da ritvenitsi nel Servizi che Piul SALUTS      | eropa ieros (propri acriti.                                                                                                    |                                                                                 |            |
| If stolare del trattemento è PN/ SALUTE, con sede in VIA TAGLIAMENTO 26, I             | 700193, Rome; entral: privacy@fondcomsaulte.it                                                                                                    |                                                                                 |            |
| I dell'serenno tretteti esclusivemente del personele e del colleboretori del Pond      | o o dele imprese espressamente nominale come responsasili del trettamento.                                                                                         |                                                                                 |            |
| dil interesset hanno / dritto di ottenere de PN/ SALUTE, nel cesi previot, /eco        | esso al del personal e la restrica o la cancelacione degli stessi o la imitazione del tratamento che il riguarda o di opponsi al tratamento (art. 16 e ss. del Reg | olamentoj. L'apposita istanza è presentata contattando e-mait privacy@foncopmis | el/elf     |
|                                                                                        |                                                                                                    |                                                                                 |            |
| Dichiaro di aver letto l'informativa per il trattamento del dadi personali rilasciata  | al sanal dell'art. 13 del Regolamento UE 2016/679                                                                                                    |                                                                                 |            |
| (Attenzional Scalte obbligatoria par proceguine)                                       |                                                                                                    |                                                                                 |            |
| Acosto 🗹                                                                               |                                                                                                    |                                                                                 |            |
| Codoma                                                                                 |                                                                                                    |                                                                                 |            |
| Contentia Pendia                                                                       |                                                                                                    |                                                                                 |            |

Dichiarando di aver letto l'informativa relativa al trattamento dei dati personali, sarà possibile fare click su **"Conferma**" per essere quindi reindirizzati alla home page della nuova piattaforma.

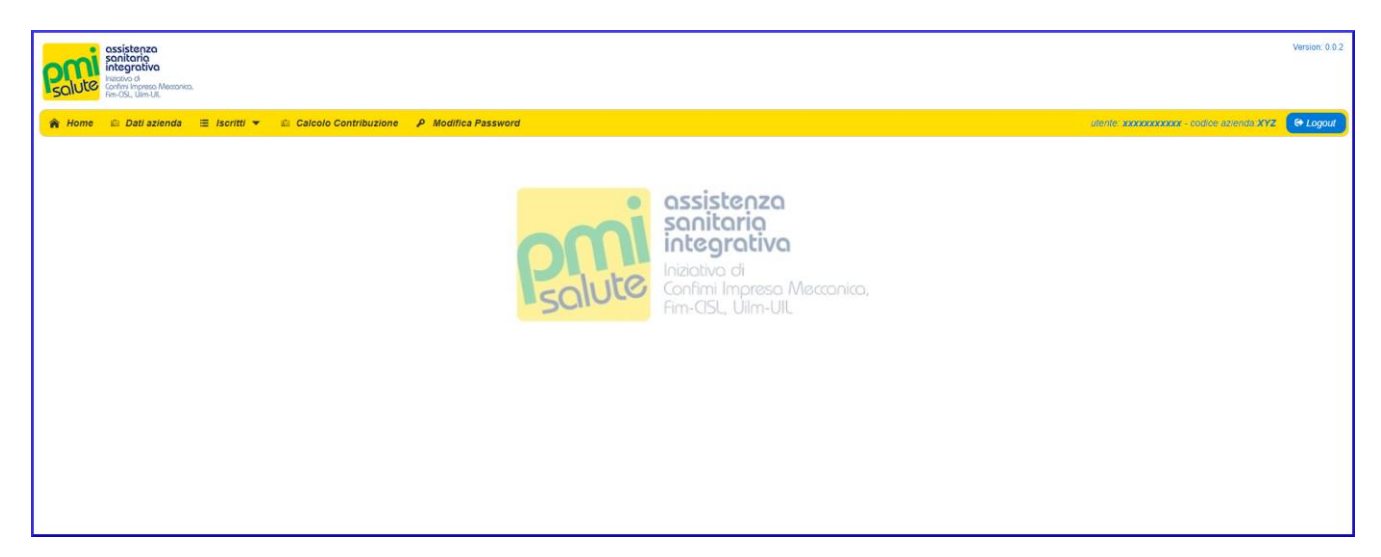

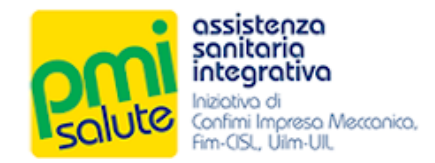

# **3.** COMUNICAZIONE DELLE VARIAZIONI

#### 3.1 COMUNICA VARIAZIONI

La funzionalità "**Comunica Variazioni**", accessibile dalla voce "**Iscritti**" del menù principale, consente la trasmissione di aggiornamenti (dati anagrafici, inclusioni, esclusioni) mediante la compilazione e l'upload di un file Excel scaricabile dal sistema. Se non ci sono variazioni rispetto al mese precedente, non è necessario inviare alcun file.

| Solution Solution Sol |                                            | Version: 0.0.2 |
|----------------------------------------------------------------------------------------------------|--------------------------------------------|----------------|
| And a zerodi     E Itaritat     Ander Contribution     Ander Contribution     Ander Co      | uterter voooppoppoor - codige stanten 3/12 | 🕈 Lagari       |

### 3.2 FUNZIONALITA'

Facendo click su **"Scarica il file da compilare**", è possibile scaricare il file Excel da compilare con i dati relativi alle variazioni.

| Received assistenze<br>sonitorio<br>integrativ<br>lacevo d<br>conteningas<br>fmr.GL, Ulind | Mecconico.           |                       |                                     |                        |          |             | Version: 1.4.9                          |
|--------------------------------------------------------------------------------------------|----------------------|-----------------------|-------------------------------------|------------------------|----------|-------------|-----------------------------------------|
| 🎓 Home 🛛 📾 Dati a.                                                                         | ienda 🗏 Iscritti 🔻   | Calcolo Contribuzione | 📉 Vaccino 2020 👻 🏼 👂 Modifica Passi | word                   |          | utente: жжж | xxxxxxx - codice azienda XYZ 🛛 😢 Logout |
|                                                                                            |                      |                       |                                     | Comunica Variazioni    |          |             |                                         |
|                                                                                            | 🛓 Scarica II file da | compliare 🛓 Comu      | ni e Province                       |                        |          |             |                                         |
|                                                                                            | + Seleziona il file  |                       |                                     |                        |          |             |                                         |
|                                                                                            |                      |                       |                                     |                        |          |             |                                         |
|                                                                                            |                      |                       |                                     | Caricamenti effettuati | Q Cerca  |             |                                         |
|                                                                                            | File                 | Tipo Import           | Stato                               | Data-ora               | Username | Download    |                                         |
|                                                                                            |                      |                       |                                     |                        |          |             |                                         |
|                                                                                            |                      |                       |                                     |                        |          |             |                                         |

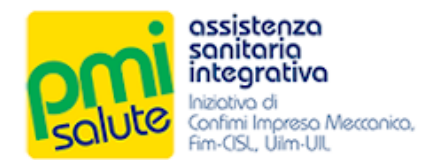

#### 3.3 TRACCIATO ED ISTRUZIONI PER LA COMPILAZIONE

Nel file Excel scaricato, il foglio "Tracciato" è quello destinato alla compilazione.

| ы (                                    |                                                                                                    |                                                                                              |                                                                                        |                                                              |                                   |                                                                        |                                                                              |                                                                                   |                                                                                 |                              |                                                            |                     |                                |                                  |                  |                                                              |                       |                       |                 |
|----------------------------------------|----------------------------------------------------------------------------------------------------|----------------------------------------------------------------------------------------------|----------------------------------------------------------------------------------------|--------------------------------------------------------------|-----------------------------------|------------------------------------------------------------------------|------------------------------------------------------------------------------|-----------------------------------------------------------------------------------|---------------------------------------------------------------------------------|------------------------------|------------------------------------------------------------|---------------------|--------------------------------|----------------------------------|------------------|--------------------------------------------------------------|-----------------------|-----------------------|-----------------|
| File                                   | Home Inser                                                                                                    | t Page Layout Fi                                                                             | ormulas Data Revie                                                                     |                                                              |                                   |                                                                        |                                                                              |                                                                                   |                                                                                 |                              |                                                            |                     |                                |                                  |                  |                                                              |                       |                       | A Share         |
| 🚔 X                                    | Cut                                                                                                    | Arial - 10                                                                                   | · A A = =                                                                              | 🗞 - 📑 Wrap Te                                                | xt                                | General                                                                | -                                                                            |                                                                                   | Normale 2                                                                       | Normal                       | Bad                                                        | Good                | Neutral                        |                                  | × 🖬              | ∑ AutoSum - A                                                | V V                   |                       |                 |
| Paste                                  | Сору *                                                                                                    | B T U - IE -                                                                                 |                                                                                        | E T Merce /                                                  | Center +                          | - 96 -                                                                 | 2 09 Condi                                                                   | itional Format a                                                                  | as Calculation                                                                  | 1 Check                      | Cell Explanat                                              | tory Followed I     | Hyp Hyperlink                  | Insert D                         | elete Format     | Fill - ∠<br>So                                               | rt & Find &           |                       |                 |
| - *                                    | Format Painter                                                                                                    | Foot                                                                                         |                                                                                        | Alignment                                                    | r conto                           | Number                                                                 | Forma                                                                        | tting • Table •                                                                   |                                                                                 |                              | Studen                                                     |                     |                                |                                  |                  | Clear Fil                                                    | ter - Select -        |                       |                 |
| Cap                                    | Coperate Virtual Virtual V |                                                                                              |                                                                                        |                                                              |                                   |                                                                        |                                                                              |                                                                                   |                                                                                 |                              |                                                            |                     |                                |                                  |                  |                                                              |                       |                       |                 |
| AK3                                    |                                                                                                    |                                                                                              |                                                                                        |                                                              |                                   |                                                                        |                                                                              |                                                                                   |                                                                                 |                              |                                                            |                     |                                |                                  |                  |                                                              |                       |                       |                 |
| - A                                    | B                                                                                                    | с                                                                                            | DATI DEL CAPONU                                                                        | E<br>CLEO (da ripeter                                        | F<br>si per capo                  | G<br>nucleo e fan                                                      | H<br>niliari)                                                                |                                                                                   | J                                                                               | к                            | L                                                          | м                   | N                              | 0                                | Р                | Q                                                            | R                     | s                     |                 |
| 1<br>TPO_M                             |                                                                                                    |                                                                                              |                                                                                        |                                                              |                                   |                                                                        |                                                                              | CO_DATA_INZI                                                                      |                                                                                 |                              |                                                            |                     | 1                              |                                  |                  |                                                              |                       |                       |                 |
| 2 TO                                   | CO_CODICE                                                                                                    | CO_CFIS                                                                                      | CO_IBAN                                                                                | CO_COD_QUALFICA                                              | UNZIONE                           | SSION                                                                  | SIONAMENTO                                                                   | A ASPETTATIV                                                                      | _ASPETTATIVA                                                                    | CO_POLNUM                    | PARENTELA                                                  | ASS_CODICE          | ASS_NUM_ISCRIZIONE             | ASS_POLNUM                       | PRODOTTO         | NE                                                           | L L                   | _ESCL                 | ASS_COC         |
| Campo<br>fitteo                        | dell'azienda del<br>caponucleo o<br>identificativo del<br>nucleo all'interno<br>dell'azienda                                                                                                    | Codice fiscale del<br>caponucleo                                                             | Codice IBAN caponucleo                                                                 | Codice Qualifica<br>caponucleo                               | Data assunzione<br>del caponucleo | Data dimissioni<br>del caponucleo<br>Lasciare vuoto<br>se non presente | Data<br>pensionamento<br>del caponucleo<br>Lasolare vuoto<br>se non presente | Data inizio<br>aspettativa del<br>caponucleo<br>Lasciare vuoto<br>se non presente | Data fine<br>aspettativa del<br>caponucleo<br>Lasolare vuoto<br>se non presente | Numero polizza<br>collettiva | Grado di Parentela<br>Assicurato all'interno<br>del nucleo | Codice assistito    | Numero isorizione<br>assistito | Numero polizza del<br>nominativo | Codice produtto  | Codice opzione                                               | Data di<br>inclusione | Data di<br>esclusione | Cogne<br>Assicu |
| 4 D<br>Valorizza<br>10<br>sempre       | Questo codice<br>deve essere<br>univoco al'interno<br>dello stesso nucleo<br>individuato e<br>questo codice non<br>deve essere                                                                                                    | C<br>E il codice fiscale del<br>caponucleo ed è unico<br>all'interno dello stesso<br>nucleo. | F<br>E' il codice BAN del caponucleo<br>ed è unico all'interno dello<br>stesso nucleo. | Valori ammesst<br>D: Drigerke<br>F: Funzionario<br>Q: Quadto | Formato:<br>(GGIMMVAAAA)          | Formato:<br>(GG/MMIAAAA)                                               | F<br>Formato:<br>(GCMMVAAAA)                                                 | Formato:<br>(GG/MN/AAAA)                                                          | F<br>Formato:<br>(GG/MMIAAAA)                                                   | F<br>Lasciare vuoto          | 0<br>01: CAPONUCLED<br>CO. CONJUGE<br>CN: COMVENTE         | F<br>Lasciare vuoto | F<br>Lasciare vuoto            | F<br>Lasciare vuoto              | E Lasciare vuoto | - DIPENDENTE<br>DIPIAC00000252<br>- PROSECUTORI<br>VOLONTARE | Formatox              | Formato:              | U Valore Alfi   |
| 5<br>6<br>7                            | diversi<br>Deve essere<br>presente su tutto le<br>righe. Lunghezza<br>max 7 caratteri.                                                                                                    | Deve essere ripetuto su tutte<br>le righe.                                                   | Lieve essere riperuo su ruite ie<br>righe.                                             | C implegato<br>D: Operaio<br>A: Altro                        |                                   |                                                                        |                                                                              |                                                                                   |                                                                                 |                              | FD: FIGUD DISABILE                                         |                     |                                |                                  |                  | PROSEC_VOLICODO<br>02                                        | ) *                   | AH)                   |                 |
| 9<br>10<br>11<br>12<br>13<br>14<br>15  |                                                                                                    |                                                                                              |                                                                                        |                                                              |                                   |                                                                        |                                                                              |                                                                                   |                                                                                 |                              |                                                            |                     |                                |                                  |                  |                                                              |                       |                       |                 |
| 10<br>18<br>19<br>20<br>21<br>22       |                                                                                                    |                                                                                              |                                                                                        |                                                              |                                   |                                                                        |                                                                              |                                                                                   |                                                                                 |                              |                                                            |                     |                                |                                  |                  |                                                              |                       |                       |                 |
| 24<br>25<br>26<br>27<br>28<br>29       |                                                                                                    |                                                                                              |                                                                                        |                                                              |                                   |                                                                        |                                                                              |                                                                                   |                                                                                 |                              |                                                            |                     |                                |                                  |                  |                                                              |                       |                       |                 |
| 30<br>31<br>32<br>33<br>34<br>35<br>36 |                                                                                                    |                                                                                              |                                                                                        |                                                              |                                   |                                                                        |                                                                              |                                                                                   |                                                                                 |                              |                                                            |                     |                                |                                  |                  |                                                              |                       |                       |                 |
| 37<br>38                               | _                                                                                                    | -                                                                                            |                                                                                        |                                                              |                                   |                                                                        |                                                                              |                                                                                   |                                                                                 |                              |                                                            |                     |                                |                                  |                  |                                                              |                       |                       |                 |
| ( )                                    | Tracciate                                                                                                    | Note e istruzioni                                                                            | Esempio 🔿                                                                              |                                                              |                                   |                                                                        |                                                                              |                                                                                   |                                                                                 |                              |                                                            | •                   |                                |                                  |                  |                                                              |                       |                       | •               |
|                                        |                                                                                                    |                                                                                              |                                                                                        |                                                              |                                   |                                                                        |                                                                              |                                                                                   |                                                                                 |                              |                                                            |                     |                                |                                  |                  |                                                              | 000                   |                       |                 |

Istruzioni per la compilazione ed un esempio vengono presentati nei fogli "**Note e istruzioni**" ed "**Esempio**" (da non compilare).

| 🖬 ्रि र र PMISALUTE - tracciato ani                                                                                                    |                                                                                                    |              |       |                                                                         |                 |
|----------------------------------------------------------------------------------------------------|----------------------------------------------------------------------------------------------------|--------------|-------|-------------------------------------------------------------------------|-----------------|
| File Home Insert Page Layout Formulas Data Review View Q Tell me what you want to do                                                                                                    |                                                                                                    |              |       |                                                                         | Sign in 🔎 Share |
| X         Cut         Verdana         10         A'         A'         =         */*         Find (Concept)         General         Image: Constitution of the constitution of the constitution o                                                                                                    | Iormale 2 Normal Bad Check Cell Explanatory Styles                                                                                                    | Good Neutral |       | toSum * Area P<br>* Sort & Find &<br>sar * Filter * Select *<br>Editing | ~               |
| A9 $\checkmark$ $\downarrow$ $\times$ $\checkmark$ $f_{\ell}$                                                                                                    |                                                                                                    |              |       |                                                                         | ~               |
| A                                                                                                    | В                                                                                                    | C D          | E F G | н                                                                       | JK              |
| 1 Note al tracciato:                                                                                                    |                                                                                                    |              |       |                                                                         |                 |
| Il tracciato è suddiviso in due macro aree. La prima area comprende le informazioni necessarie al riconoscimento del nucleo di anagrafi<br>riconoscere il nucleo che corrisponde all'emissione di una polizza. La seconda area comprende le informazioni necessarie al riconoscime<br>assicurata all'informe del nucleo.     Il tracciato comprende quindi un numero di righe pari al numero di assicurati presenti in anagrafica al momento della complazione dello<br>eventualmente ciascun assicurato potrà essere presente più di numero di assicurati presenti in anagrafica al momento della complazione dello<br>eventualmente ciascun assicurato potrà essere presente più di numero volta all'interno dello stesso flusso se alcuni campi, definiti in segui<br>assumeranno contestualmente valori multipli (ad esempio l'opione della polizza).<br>Per ciascuna area sono insenti un numero preciso di campi che dovranno essere compilati secondo le istruzioni riportate sotto.<br>2                                                                                                    | ica, cioè<br>nto del singolo<br>resente file;<br>ito,                                                                                                    |              |       |                                                                         |                 |
| 3                                                                                                    |                                                                                                    |              |       |                                                                         |                 |
| <ul> <li>Istruzioni per la compilazione:</li> <li>Nel foder tracciato vengono evidenziati tutti i campi necessari al caricamento della nagrafiche nei nostri sistemi. Per ogni campo soni specifiche indicazioni di compilazione, quali if formato e il contenuto. Di seguito invece sono definite le istruziori generiche il compilazione di campi necessaria per la carica della campi necessaria per la carica della campi necessaria per la carica della carica della della carica della carica della carica della carica della carica della carica della carica della carica della c</li></ul> | o definite le one.<br>, il campo a, .<br>, il campo a, .<br>, il campo di campo di campo d |              |       |                                                                         |                 |
| 12 13                                                                                                    |                                                                                                    |              |       |                                                                         |                 |
| 14 Traccista Note e interningi Ecompia                                                                                                    |                                                                                                    |              |       |                                                                         | ¥               |
|                                                                                                    | ; 4                                                                                                    |              |       | m m                                                                     | , 100er         |

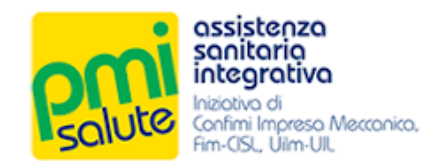

| 8                        | \$                                | · @ · •                                                                                                    |                                                                                                    |                                                                                                    |                                                                                                    |                                   | 0.000                                               | PMIS                                                                 | ALUTE - traccia                                                    | to anagrafico.xl                                                   | Compatibility                | Mode] - Excel                                                                |                  |                                |                                  |                 |                                                                            | æ                                                    | -                                                    | 5 ×                                         |
|--------------------------|-----------------------------------|----------------------------------------------------------------------------------------------------|----------------------------------------------------------------------------------------------------|----------------------------------------------------------------------------------------------------|----------------------------------------------------------------------------------------------------|-----------------------------------|-----------------------------------------------------|----------------------------------------------------------------------|--------------------------------------------------------------------|--------------------------------------------------------------------|------------------------------|------------------------------------------------------------------------------|------------------|--------------------------------|----------------------------------|-----------------|----------------------------------------------------------------------------|------------------------------------------------------|------------------------------------------------------|---------------------------------------------|
| File                     | Xa                                | iome Inser<br>it                                                                                                    | t Page Layout Fi                                                                                                    | ormulas Data Revie                                                                                                    | w View ⊻<br>१२- 📴 Wrap 1                                                                                 | Tell me what yo                   | u want to do                                        | . 8                                                                  | . 🖚                                                                | Normale 2                                                          | Normal                       | Bad                                                                          | Good             | Neutral                        |                                  | <b>&gt;</b>     | ∑AutoSum - A                                                               |                                                      | Sign in                                              | , A Share                                   |
| Paste                    | Fo Co                             | opy *<br>irmat Painter                                                                                                    | B I <u>U</u> -   ⊞ -                                                                                                    |                                                                                                    | 🗄 🖭 🔛 Merge                                                                                              | & Center +                        | s - % •                                             | Condi                                                                | tional Format a                                                    | as Calculation                                                     | Check                        | Cell Explana                                                                 | tory Followed H  | typ Hyperlink                  | insert D                         | elete Format    |                                                                            | & Find &                                             |                                                      |                                             |
|                          | Clipbo                            | ard 15                                                                                                    | Font                                                                                                    | G.                                                                                                    | Alignment                                                                                                | 5                                 | Number                                              | 6                                                                    |                                                                    |                                                                    |                              | Styles                                                                       |                  |                                |                                  | Cells           | Editing                                                                    |                                                      |                                                      | ^                                           |
|                          |                                   |                                                                                                    |                                                                                                    |                                                                                                    |                                                                                                    |                                   |                                                     |                                                                      |                                                                    |                                                                    |                              | ~                                                                            |                  |                                |                                  |                 |                                                                            |                                                      |                                                      |                                             |
| -                        | A                                 | B                                                                                                    | с                                                                                                    | DATI DEL CAPONUC                                                                                                    | E<br>LEO (da ripete                                                                                      | F<br>rsi per capo                 | G<br>nucleo e fan                                   | н<br>niliari)                                                        | 1                                                                  | J                                                                  | к                            | L                                                                            | м                | N                              | 0                                | P               | Q                                                                          | R                                                    | S                                                    | A                                           |
| TP                       | D_M<br>MEN                        |                                                                                                    |                                                                                                    |                                                                                                    |                                                                                                    | CO_DATA_ASS                       | CO_DATA_DIM                                         | CO_DATA_PEN                                                          | CO_DATA_N2I<br>O_ASPETTATIV                                        | CO_DATA_FINE                                                       |                              | ASS_GRADO                                                                    |                  |                                |                                  | ASS_CODICE_     | ASS_CODICE_OPZIO                                                           | ASS_DATINC                                           | ASS_DATA                                             |                                             |
| 2 TO                     | R                                 | O_CODICE<br>latricola all'interno<br>dell'assenda del                                                                                                    | CO_CFIS                                                                                                    | CO_BAN                                                                                                    | CO_COD_QUALIFICA                                                                                         | UNZIONE                           | SSION<br>Data diministri                            | SIONAMENTO<br>Data                                                   | A<br>Data inizio                                                   | _ASPETTATIVA<br>Data fine                                          | CO_POLNUM                    | PARENTELA                                                                    | ASS_CODICE       | ASS_NUM_ISCRIZIONE             | ASS_POLNUM                       | PRODOTTO        | NE                                                                         | L                                                    | ESCL                                                 | ASS_COC                                     |
| C4<br>8                  | mpo<br>880                        | caponucleo o<br>identificativo del<br>nucleo all'interno<br>dell'azienda                                                                                                    | Codice fiscale del<br>caponucleo                                                                                                   | Codice IBAN caponucleo                                                                                                    | Codice Qualifica<br>caponucleo                                                                           | Data assunzione<br>del caponucleo | del caponucleo<br>Lasciare vuoto<br>se non presente | pensionamento<br>del caponucleo<br>Lasciare vuoto<br>se non presente | aspettativa del<br>caponucleo<br>Lasciare vuoto<br>se non presente | aspettativa del<br>caponucleo<br>Lasciare vuoto<br>se non presente | Numero polizza<br>collettiva | Grado di Parentela<br>Assiourato al'Interno<br>del nucleo                    | Codice assistito | Numero isorizione<br>assistito | Numero polizza del<br>nominativo | Codice prodotto | Codice opzione                                                             | Data di<br>inclusione                                | Data di<br>esolusione                                | Cogne<br>Assicu                             |
| 4                        | 0                                 | 0<br>Duanto cordica                                                                                                    | 0                                                                                                    | F                                                                                                    | 0                                                                                                    | F                                 | F                                                   | F                                                                    | F                                                                  | F                                                                  | F                            | 0                                                                            | F                | F                              | F                                | F               | 0                                                                          | 0                                                    | F                                                    | 0                                           |
| Val<br>sei<br>co         | orizza<br>re<br>mpre<br>n'A'<br>P | dive essee<br>nivooo al'interno<br>ello stesso nucleo<br>individuato e<br>uesto codice non<br>deve essere<br>ripetuto in nuclei<br>diverii.<br>Deve essere<br>resente su tutte le<br>ighe. Lunghezza<br>mai 7 caratteti. | E' foodce liscale del<br>caponucleo ed è unico<br>all'interno dello tesso<br>nucleo.<br>Deve essere lipetuto su tutte<br>le righe. | E' Loodice IBAN del caponucleo<br>e di unico all'interno dello<br>stosso nucleo.<br>Deve essere ispetuto su tutte le<br>righte. | Valori ammesst<br>D: Dirigente<br>F: Funcionario<br>Q: Cuuadro<br>L: Impiegato<br>O: Operaio<br>A: Altro | Formato:<br>(GGIMMVAAAA)          | Formatio:<br>(GG/MMIAAAA)                           | Formatox<br>(GGMMIAAAA)                                              | Formato:<br>(GGMMVAAAA)                                            | Formatic:<br>(GGiMMIAAAA)                                          | Lasciare vuoto               | 01 CAPONUCLED<br>CO: CONUGE<br>CN:CONVENTE<br>FI: FIGUD<br>FD: FIGUD DISABLE | Lasciare vuoto   | Lasciare vuoto                 | Lasciare vuoto                   | Lasoiare vuoto  | OPENDENTE<br>DPVA/C00000252<br>PROSECUTOPI<br>VOL/01000<br>O2     O2       | Formato:<br>(GG/MMAAA<br>A)                          | Formato:<br>(GG/MMAA<br>AA)                          | . Valore Alli                               |
| 5 A<br>7 A<br>8 A<br>3 A |                                   | 1234<br>1234<br>1234<br>1234                                                                                                    | RSSMRA64D56i736G<br>RSSMRA64D56i736G<br>RSSMRA64D56i736G<br>RSSMRA64D56i736G                                                       |                                                                                                    | 1                                                                                                    |                                   |                                                     |                                                                      |                                                                    |                                                                    |                              | 01<br>CD<br>FD                                                               |                  |                                |                                  |                 | DIFIA/C00000252<br>DIFIA/C00000252<br>DIFIA/C000000252<br>DIFIA/C000000252 | 01/01/2017<br>01/01/2017<br>01/01/2017<br>01/01/2017 | 31/12/2017<br>31/12/2017<br>31/12/2017<br>31/12/2017 | 7 ROSSI<br>7 BIANCH<br>7 BIANCH<br>7 BIANCH |
| 10 A<br>11               |                                   | 15                                                                                                    | VRDNTN72A01H501K                                                                                                    |                                                                                                    | 1                                                                                                    |                                   |                                                     |                                                                      |                                                                    |                                                                    |                              | 101                                                                          |                  |                                |                                  |                 | DIP/A/C000000252                                                           | 01/01/2017                                           | 31/12/2017                                           | VERDI                                       |
| 13<br>14                 |                                   |                                                                                                    |                                                                                                    |                                                                                                    |                                                                                                    |                                   |                                                     |                                                                      |                                                                    |                                                                    |                              |                                                                              |                  |                                |                                  |                 |                                                                            |                                                      |                                                      |                                             |
| 15<br>16<br>17           |                                   |                                                                                                    |                                                                                                    |                                                                                                    |                                                                                                    |                                   |                                                     |                                                                      |                                                                    |                                                                    |                              |                                                                              |                  |                                |                                  |                 |                                                                            |                                                      |                                                      |                                             |
| 18<br>19<br>20           |                                   |                                                                                                    |                                                                                                    |                                                                                                    |                                                                                                    |                                   |                                                     |                                                                      |                                                                    |                                                                    |                              |                                                                              |                  |                                |                                  |                 |                                                                            |                                                      |                                                      |                                             |
| 21<br>22                 |                                   |                                                                                                    |                                                                                                    |                                                                                                    |                                                                                                    |                                   |                                                     |                                                                      |                                                                    |                                                                    |                              |                                                                              |                  |                                |                                  |                 |                                                                            |                                                      |                                                      |                                             |
| 23<br>24<br>25           |                                   |                                                                                                    |                                                                                                    |                                                                                                    |                                                                                                    |                                   |                                                     |                                                                      |                                                                    |                                                                    |                              |                                                                              |                  |                                |                                  |                 |                                                                            |                                                      |                                                      |                                             |
| 26<br>27<br>28           |                                   |                                                                                                    |                                                                                                    |                                                                                                    |                                                                                                    |                                   |                                                     |                                                                      |                                                                    |                                                                    |                              |                                                                              |                  |                                |                                  |                 |                                                                            |                                                      |                                                      |                                             |
| 29<br>30                 |                                   |                                                                                                    |                                                                                                    |                                                                                                    |                                                                                                    |                                   |                                                     |                                                                      |                                                                    |                                                                    |                              |                                                                              |                  |                                |                                  |                 |                                                                            |                                                      |                                                      |                                             |
| 32<br>33                 |                                   |                                                                                                    |                                                                                                    |                                                                                                    |                                                                                                    |                                   |                                                     |                                                                      |                                                                    |                                                                    |                              |                                                                              |                  |                                |                                  |                 |                                                                            |                                                      |                                                      |                                             |
| 34<br>35<br>35           |                                   |                                                                                                    |                                                                                                    |                                                                                                    |                                                                                                    |                                   |                                                     |                                                                      |                                                                    |                                                                    |                              |                                                                              |                  |                                |                                  |                 |                                                                            |                                                      |                                                      |                                             |
| 37<br>38                 |                                   |                                                                                                    |                                                                                                    |                                                                                                    |                                                                                                    |                                   |                                                     |                                                                      |                                                                    |                                                                    |                              |                                                                              |                  |                                |                                  |                 |                                                                            |                                                      |                                                      |                                             |
| 4                        |                                   | Tracciato                                                                                                    | Note e istruzioni                                                                                                    | Esempio (+)                                                                                                    |                                                                                                    |                                   |                                                     |                                                                      |                                                                    |                                                                    |                              |                                                                              | 4                |                                |                                  |                 |                                                                            |                                                      |                                                      |                                             |

Nel caso in cui il sistema segnali un errore di validazione per il campo "ASS\_COMUNE", fare riferimento al file "Comuni e Province" contenente la lista con la denominazione corretta dei comuni e delle province.

| Palute | assistenza<br>sanitaria<br>integrativa<br>linizativa di<br>Confimi Impreso Mes<br>Fim-OSL, Ulim-UIL | xoñico.                |                                          |                       |                        |          |                                  | Version: 1.4.9         |
|--------|----------------------------------------------------------------------------------------------------|------------------------|------------------------------------------|-----------------------|------------------------|----------|----------------------------------|------------------------|
| 😭 Home | Dati azieni                                                                                         | da 🗮 Iscritti 🔻 I      | 📾 Calcolo Contribuzione   🌂 Vaccino 2020 | 🝷 📔 👂 Modifica Passwo | rd                     |          | utente, <b>жижижи</b> жи - codio | e azienda XYZ 🕞 Logout |
|        |                                                                                                    | ▲ Scarica II file da o | compilare                                |                       | Comunica Variazioni    |          |                                  |                        |
|        |                                                                                                    | + Seleziona il file    |                                          |                       |                        |          |                                  |                        |
|        |                                                                                                    |                        |                                          |                       |                        |          |                                  |                        |
|        |                                                                                                    |                        |                                          |                       | Caricamenti effettuati | Q Cerca  |                                  |                        |
|        |                                                                                                    | File                   | Tipo Import                              | Stato                 | Data-ora               | Username | Download                         |                        |
|        |                                                                                                    |                        |                                          |                       | H 4 7 1 H              |          |                                  |                        |
|        |                                                                                                    |                        |                                          |                       |                        |          |                                  |                        |

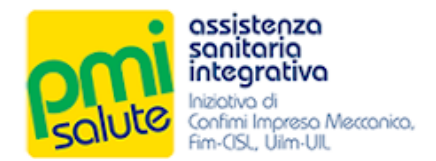

#### 3.4 INVIO DEI DATI

Una volta compilato il tracciato, salvare le modifiche. Fare click sul tasto "Seleziona il file" e, dalla finestra di dialogo, allegare il relativo file con le variazioni.

| control of the second second sec | P Modifica Password                                                                                                    | Version: 0.0.2<br>Janthe indianananan - concere esterion 2002 (* Logant |
|----------------------------------------------------------------------------------------------------|----------------------------------------------------------------------------------------------------|-------------------------------------------------------------------------|
| Scartca if file da compliare  Sociona if lie  File  Type Import                                                                                                    | Apri     Apri     Apri | Q Carca<br>me Download                                                  |

Selezionato il file, fare click su **"Trasferisci**" (o su **"X**" per annullare la selezione). Una progress bar indicherà lo stato di avanzamento del processo di trasferimento; il trasferimento in corso verrà aggiunto alla lista **"Caricamenti Effettuati**".

| Receive assistenza<br>sanitario<br>integrativa<br>Integrativa<br>Integrativa<br>Integrativa<br>Integrativa<br>Integrativa | 80040.                                                          |             |                        |                     |                                         |          | Version: 0.0.2 |  |  |  |  |  |  |
|----------------------------------------------------------------------------------------------------|-----------------------------------------------------------------|-------------|------------------------|---------------------|-----------------------------------------|----------|----------------|--|--|--|--|--|--|
| 😭 Home 🖆 Dati aziei                                                                                                    | r azenda 🗉 tacmti 👻 🗈 Calcolo Centribuzione 🖉 Modifica Password |             |                        |                     |                                         |          |                |  |  |  |  |  |  |
|                                                                                                    |                                                                 |             | Comunica Variazioni    |                     |                                         |          |                |  |  |  |  |  |  |
|                                                                                                    | ᆂ Scarica il file da compilare                                  |             |                        |                     |                                         |          |                |  |  |  |  |  |  |
|                                                                                                    | + Selezona I the                                                |             |                        |                     |                                         |          |                |  |  |  |  |  |  |
|                                                                                                    | PMISALUTE - tracciato anagrafico xis 43 KB                      |             |                        |                     |                                         |          |                |  |  |  |  |  |  |
|                                                                                                    |                                                                 |             | Caricamenti effettuati | Q Cerca             |                                         |          |                |  |  |  |  |  |  |
|                                                                                                    | File                                                            | Tipo Import | Stato                  | Data-ora            | Username                                | Download |                |  |  |  |  |  |  |
|                                                                                                    | PMISALUTE - tracciato anagrafico.xis                            | ISCRITTI    | FILE TRASFERITO        | 2020-01-29 13:56:34 | XXXXXXXXXXXXXXXXXXXXXXXXXXXXXXXXXXXXXXX |          |                |  |  |  |  |  |  |
|                                                                                                    |                                                                 |             | H 4 7 F H              |                     |                                         | J        |                |  |  |  |  |  |  |
|                                                                                                    |                                                                 |             |                        |                     |                                         |          |                |  |  |  |  |  |  |

Concluso il processo di invio, nel caso in cui le procedure di validazione abbiano dato esito positivo, il trasferimento passerà nello stato "Dati Inviati".

Il tasto "Download" consente di recuperare in qualsiasi momento il file utilizzato per l'invio.

| Restored assistenza<br>sanitaria<br>integrativa<br>laceva di<br>factora di<br>factora di<br>factora di<br>factora di | 10°00.                                                     |             |                        |                     |              |                               | Versie          | ion: 0.0.2 |
|----------------------------------------------------------------------------------------------------|------------------------------------------------------------|-------------|------------------------|---------------------|--------------|-------------------------------|-----------------|------------|
| 😭 Home 🗈 Dati aziend                                                                                                 | da 🗮 Iscritti 💌 📾 Calcolo Contribuzione 🛛 🤌 Modifica Passv | vord        |                        |                     |              | utente: xxxxxxxxxxxx - cod/ce | azienda:XYZ 🕞 L | ogout      |
|                                                                                                    |                                                            |             | Comunica Variazioni    |                     |              |                               |                 |            |
|                                                                                                    | ▲ Scarica il file da compilare                             |             |                        |                     |              |                               |                 |            |
|                                                                                                    | + Seleziona II file                                        |             |                        |                     |              |                               |                 |            |
|                                                                                                    |                                                            |             |                        |                     |              |                               |                 |            |
|                                                                                                    |                                                            |             | Caricamenti effettuati | Q Cerca             |              |                               |                 |            |
|                                                                                                    | File                                                       | Tipo Import | Stato                  | Data-ora            | Username     | Download                      |                 |            |
|                                                                                                    | PMISALUTE - tracciato anagrafico.xis                       | ISCRITTI    | DATI INVIATI           | 2020-01-29 13:56:34 | x0000000000x |                               |                 |            |
|                                                                                                    |                                                            |             | H H F H                |                     |              |                               |                 |            |
|                                                                                                    |                                                            |             |                        |                     |              |                               |                 |            |

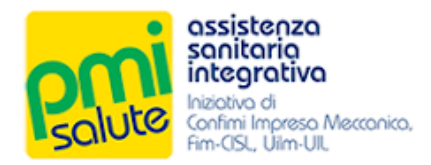

In caso di problemi nella validazione, il trasferimento assumerà invece lo stato "Avvisi" o "Errori":

- lo stato "Avvisi" indica un invio parziale delle variazioni (solo righe valide);
- lo stato "Errori" indica che che l'invio non è consentito nel suo complesso.

| Finitegrativa<br>Iniziotiva di<br>Confirmi Impreso Messor<br>Fim-OSI, Ulim-UI, | NO.                                                        |             |                        |                     |                                         |                           | Vers            |  |  |  |
|--------------------------------------------------------------------------------|------------------------------------------------------------|-------------|------------------------|---------------------|-----------------------------------------|---------------------------|-----------------|--|--|--|
| 😭 Home 🛛 🖾 Dati azienda                                                        | 🗏 🗄 Iscritti 👻 🐵 Calcolo Contribuzione 🛛 🔑 Modifica Passwo | ard         |                        |                     | 6                                       | лente: жижжжжжжж - codice | azienda:XYZ 💽 L |  |  |  |
|                                                                                |                                                            | (           | Comunica Variazioni    |                     |                                         |                           |                 |  |  |  |
|                                                                                | ▲ Scarica il file da compilare                             |             |                        |                     |                                         |                           |                 |  |  |  |
|                                                                                | Seleziona I file                                           |             |                        |                     |                                         |                           |                 |  |  |  |
| C                                                                              |                                                            |             |                        |                     |                                         |                           |                 |  |  |  |
|                                                                                |                                                            |             | Caricamenti effettuati | Q Cerca             |                                         |                           |                 |  |  |  |
|                                                                                | File                                                       | Tipo Import | Stato                  | Data-ora            | Username                                | Download                  |                 |  |  |  |
|                                                                                | PMISALUTE - tracciato anagrafico_last.xis                  | ISCRITTI    | AVVISI                 | 2020-01-29 14:12:34 | XXXXXXXXXXXXXXXXXXXXXXXXXXXXXXXXXXXXXXX |                           |                 |  |  |  |
|                                                                                | PMISALUTE - tracciato anagrafico_last.xls                  | ISCRITTI    | AVVISI                 | 2020-01-29 14:10:37 | XXXXXXXXXXXXXXXXXXXXXXXXXXXXXXXXXXXXXXX |                           |                 |  |  |  |
|                                                                                | PMISALUTE - tracciato anagrafico.xis                       | ISCRITTI    | DATI INVIATI           | 2020-01-29 13:56:34 | XXXXXXXXXXXXXXXXXXXXXXXXXXXXXXXXXXXXXX  |                           |                 |  |  |  |
|                                                                                |                                                            |             | K 4 7 ▶ H              |                     |                                         |                           |                 |  |  |  |

Le cause della non validazione da parte del sistema sono indicate (con il riferimento alle specifiche righe e colonne del tracciato Excel inviato ) nel file di log scaricabile dalla maschera di dettaglio. Per accedere alla maschera di dettaglio fare doppio click sulla riga relativa al caricamento effettuato.

| assistenza<br>sanitaria<br>integrativa<br>activiti elimento Menorea.<br>Fer GS, Ulim JU, |                                           |                                                                |           |                          | Version: 0.0.2         |
|------------------------------------------------------------------------------------------|-------------------------------------------|----------------------------------------------------------------|-----------|--------------------------|------------------------|
| 😭 Home 🐵 Dati azienda 🗏 Iscritti 💌 😂                                                     | Calcolo Contribuzione 🛛 👂 Modifica Passwo | ord                                                            |           | utente жижжижини - codic | e azienda XYZ 🕞 Logout |
|                                                                                          |                                           | Comunica Variazioni                                            |           |                          |                        |
| 🛓 Scarica il file da com                                                                 | pilare                                    |                                                                |           |                          |                        |
| + Seleziona II file                                                                      | Dati Import                               |                                                                | ×         |                          |                        |
|                                                                                          | File                                      | PMISALUTE - tracciato anagrafico_last.xls                      |           |                          |                        |
|                                                                                          | Tipo Import                               | ISCRITTI                                                       |           |                          |                        |
| File                                                                                     | Stato                                     | AVVISI                                                         | Username  | Download                 |                        |
| PMISALUTE - tracciato an                                                                 | nagrafico_last.xis Data-ora               | 2020-01-29 14:12:34                                            |           | د <b>غ</b>               |                        |
| PMISALUTE - tracciato an                                                                 | nagrafico_iast.xis Messaggio              | Componenti - aggiornati 1 elementi<br>Scaricare il file di log | 000000000 |                          |                        |
| PMISALUTE - tracciato an                                                                 | nagrafico.xls                             | ti Tranfadti 🚺 Lon                                             | 000000000 |                          |                        |
|                                                                                          |                                           |                                                                |           |                          |                        |
|                                                                                          |                                           |                                                                |           |                          |                        |

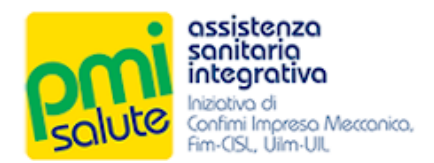

In caso di avvisi o errori nel processo di invio, nella maschera di dettaglio verrà abilitato il tasto "Log". Facendo click su questo, è possibile scaricare un file di testo con riferimenti ai problemi riscontrati, così da consentire la correzione dei dati (o il ripristino della struttura del file), per un eventuale nuovo tentativo di invio.

| Dati Import   |                                                                | × |
|---------------|----------------------------------------------------------------|---|
| File          | PMISALUTE - tracciato anagrafico_last.xls                      |   |
| Tipo Import   | ISCRITTI                                                       |   |
| Stato         | AVVISI                                                         |   |
| Data-ora      | 2020-01-29 14:12:34                                            |   |
| Messaggio     | Componenti - aggiornati 1 elementi<br>Scaricare II file di log |   |
| 🛓 Dettagli Da | ti Trasferiti                                                  |   |

Di seguito un esempio di file di log con indicazioni dei problemi di validazione riscontrati.

| 🗿 source_40_log (1).txt - Blocco note di Windows                                  | - 0 ×                                 |
|-----------------------------------------------------------------------------------|---------------------------------------|
| File Modifica Formato Visualizza ?                                                |                                       |
| 29/01/2020 14:12:36Riga 6 - dati non validi: CODICE FISCALE (ASS_CFIS) NON VALIDO | ^                                     |
|                                                                                   |                                       |
|                                                                                   |                                       |
|                                                                                   |                                       |
|                                                                                   | · · · · · · · · · · · · · · · · · · · |
|                                                                                   | · · · · · · · · · · · · · · · · · · · |
|                                                                                   |                                       |

Dalla maschera di dettaglio, facendo click su **Dettagli Dati Trasferiti**" è inoltre possibile scaricare un file Excel che presenta un riepilogo dei dati correttamente trasferiti.

| Anter Calendar Calendar Calend | P Modifice Password                                                                                                    |                                            | crente sacanacacaco - cod or | Version: 0.02 |
|----------------------------------------------------------------------------------------------------|----------------------------------------------------------------------------------------------------|--------------------------------------------|------------------------------|---------------|
| Le Scarna I fre da compliare                                                                                                    | Comunice Variazioni                                                                                                    |                                            |                              |               |
| Carlos a file                                                                                                    | Dati Import         x           File         PMISALUTE - tracciato anagrafico xis           Tipo Import         ISCRITTI                       |                                            |                              |               |
| File<br>PMISALUTE - tracciato anagrafico_iast.xis<br>PMISALUTE - tracciato anagrafico_iast.xis                                                                                                    | Stato         DATI INVIATI           Data-ora         2028-01-29         13:56:34           Messaggio         Componenti - aggiunti 5 elementi | Username<br>xxxxxxxxxxxxxx<br>xxxxxxxxxxxx | Download                     |               |
| PMISALUTE - tracciato anagrafico sta                                                                                                    | Log                                                                                                    | xxxxxxxxxxxxxxxxxxxxxxxxxxxxxxxxxxxxxxx    |                              |               |

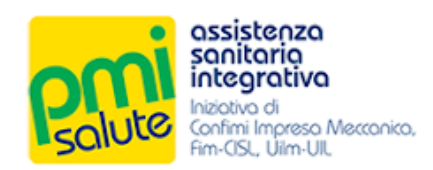

|               |             | <u>.</u>      |           |          |               |            |
|---------------|-------------|---------------|-----------|----------|---------------|------------|
| Di seguito un | esemnio di  | file Evcel di | rienilogo | dei dati | correttamente | tracforiti |
| Di Seguito un | cocimpio ui |               | nephogo   | uci uuti | conclumente   | dasiendi.  |

|              |                   |                                   |              |          | Table Tools    |           |          |                   | portReport_38 (1).x |         |            |            |             |                |     |        |           |            |                   |           |
|--------------|-------------------|-----------------------------------|--------------|----------|----------------|-----------|----------|-------------------|---------------------|---------|------------|------------|-------------|----------------|-----|--------|-----------|------------|-------------------|-----------|
| ile Home     | Insert Page Layou |                                   | Data Revie   | ew View  | / Design       |           |          |                   |                     |         |            |            |             |                |     |        |           |            |                   | Sign in 🖇 |
| Cut          | Calibri           | * 11 * 0° *                       | = =          | æ. =     | Wran Text      | General   |          |                   | Normal              | Bad     | God        | od.        | Noutral     | Calculation    |     |        |           | ∑ AutoSum  | · A 🖉 🔘           |           |
| Copy •       | Culton            |                                   | - 100        |          | - map lext     | General   | 1 C.     | E 5               | Tronnar             | UUU     |            | Ju -       |             | curculation    | · · |        | 1         | 🕹 Fill -   | Z                 |           |
| 💖 Format Pai | inter B I U +     | ≝ •   <mark>○</mark> • <u>A</u> • | E E E E      |          | Merge & Center | % ,       | For      | natting * Table * | Check Cell          | Explano | itory Inpi | ut         | Linked Cell | Note           | -   | v v    | *         | 🧶 Clear *  | Filter * Select * |           |
| Clipboard    | rs For            | nt G                              |              | Alignmen | t              | rs Number | 6        |                   |                     |         | Styles     |            |             |                |     | Cells  |           | Ec         | diting            |           |
|              | XXF               | CO. CODICE                        |              |          |                |           |          |                   |                     |         |            |            |             |                |     |        |           |            |                   |           |
|              |                   | co_cobicc                         |              |          |                |           |          |                   |                     |         |            |            |             |                |     |        |           |            |                   |           |
| A            | B                 | 60.10411                          | С            |          | D              | E         | 00.0174  | F                 | G                   |         | 60 0474 D  | н          | TO 00 01    | 1              |     |        | J         |            | K                 |           |
| D_CODICE     | CO_CEIS T         | CO_IBAN                           |              | - co_c   | OD_QUALIFICA   | QUALIFICA | CO_DATA_ | ASSUNZIONE        | CO_DATA_DIN         |         | CO_DATA_PI | ENSIONAMEN | TO - CO_D/  | TA_INIZIO_ASPE |     | CO_DAT | TA_FINE_A | SPETTATIVA | CO_POLNUI         | M Y ASS_G |
| 224          | RSSMRA64D561736G  |                                   |              |          |                | Implegato |          |                   |                     |         |            |            |             |                |     |        |           |            |                   | 01        |
| 34           | RSSMRA64D561736G  |                                   |              | 1        |                | Impiegato |          |                   |                     |         |            |            |             |                |     |        |           |            |                   | FD        |
| 234          | RSSMRA64D561736G  |                                   |              | 1        |                | Impiegato |          |                   |                     |         |            |            |             |                |     |        |           |            |                   | FI        |
| 5            | VRDNTN72A01H501K  | IT60x054281110                    | 100000011111 | 1        |                | Impiegato |          |                   |                     |         |            |            |             |                |     |        |           |            |                   | 01        |
|              |                   |                                   |              |          |                |           |          |                   |                     |         |            |            |             |                |     |        |           |            |                   |           |
|              |                   |                                   |              |          |                |           |          |                   |                     |         |            |            |             |                |     |        |           |            |                   |           |
|              |                   |                                   |              |          |                |           |          |                   |                     |         |            |            |             |                |     |        |           |            |                   |           |
|              |                   |                                   |              |          |                |           |          |                   |                     |         |            |            |             |                |     |        |           |            |                   |           |
|              |                   |                                   |              |          |                |           |          |                   |                     |         |            |            |             |                |     |        |           |            |                   |           |
|              |                   |                                   |              |          |                |           |          |                   |                     |         |            |            |             |                |     |        |           |            |                   |           |
|              |                   |                                   |              |          |                |           |          |                   |                     |         |            |            |             |                |     |        |           |            |                   |           |
|              |                   |                                   |              |          |                |           |          |                   |                     |         |            |            |             |                |     |        |           |            |                   |           |
|              |                   |                                   |              |          |                |           |          |                   |                     |         |            |            |             |                |     |        |           |            |                   |           |
|              |                   |                                   |              |          |                |           |          |                   |                     |         |            |            |             |                |     |        |           |            |                   |           |
|              |                   |                                   |              |          |                |           |          |                   |                     |         |            |            |             |                |     |        |           |            |                   |           |
|              |                   |                                   |              |          |                |           |          |                   |                     |         |            |            |             |                |     |        |           |            |                   |           |
|              |                   |                                   |              |          |                |           |          |                   |                     |         |            |            |             |                |     |        |           |            |                   |           |
|              |                   |                                   |              |          |                |           |          |                   |                     |         |            |            |             |                |     |        |           |            |                   |           |
|              |                   |                                   |              |          |                |           |          |                   |                     |         |            |            |             |                |     |        |           |            |                   |           |
|              |                   |                                   |              |          |                |           |          |                   |                     |         |            |            |             |                |     |        |           |            |                   |           |
|              |                   |                                   |              |          |                |           |          |                   |                     |         |            |            |             |                |     |        |           |            |                   |           |
|              |                   |                                   |              |          |                |           |          |                   |                     |         |            |            |             |                |     |        |           |            |                   |           |
|              |                   |                                   |              |          |                |           |          |                   |                     |         |            |            |             |                |     |        |           |            |                   |           |
|              |                   |                                   |              |          |                |           |          |                   |                     |         |            |            |             |                |     |        |           |            |                   |           |
|              |                   |                                   |              |          |                |           |          |                   |                     |         |            |            |             |                |     |        |           |            |                   |           |
|              |                   |                                   |              |          |                |           |          |                   |                     |         |            |            |             |                |     |        |           |            |                   |           |
|              |                   |                                   |              |          |                |           |          |                   |                     |         |            |            |             |                |     |        |           |            |                   |           |
|              |                   |                                   |              |          |                |           |          |                   |                     |         |            |            |             |                |     |        |           |            |                   |           |
|              |                   |                                   |              |          |                |           |          |                   |                     |         |            |            |             |                |     |        |           |            |                   |           |
|              |                   |                                   |              |          |                |           |          |                   |                     |         |            |            |             |                |     |        |           |            |                   |           |
|              |                   |                                   |              |          |                |           |          |                   |                     |         |            |            |             |                |     |        |           |            |                   |           |
|              |                   |                                   |              |          |                |           |          |                   |                     |         |            |            |             |                |     |        |           |            |                   |           |
|              |                   |                                   |              |          |                |           |          |                   |                     |         |            |            |             |                |     |        |           |            |                   |           |
|              |                   | (4)                               |              |          |                |           |          |                   |                     |         |            | 1. 41      | 1           |                |     | -      |           |            |                   |           |

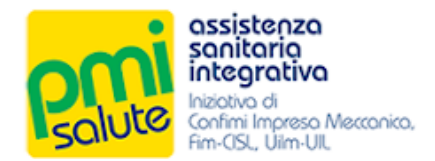

# 4. ISCRITTI

#### 4.1 CAPINUCLEO

La funzionalità "**Capinucleo**", accessibile dalla voce "**Iscritti**" del menu principale, consente di visualizzare i dati relativi ai propri iscritti (raggruppati per capinucleo).

Da questa sezione è possibile inoltre verificare l'avvenuto corretto invio di variazioni, ricercando ad esempio un iscritto per codice fiscale o cognome e accedendo ai suoi dati.

| sosistenza<br>sonitorio<br>integrativa<br>utervo d<br>coffmi ingeno Mesonica.<br>Fin-CISL, Ulin-UL |                                                           |            |                  |                                            | Version: 0.0.2  |
|----------------------------------------------------------------------------------------------------|-----------------------------------------------------------|------------|------------------|--------------------------------------------|-----------------|
| 😭 Home 🖀 Dati azienda 🗮                                                                            | Elscritti 👻 💼 Calcolo Contribuzione 🛛 P Modifica Password |            |                  | utente <b>закожкожко</b> х - codice ezient | 88.XYZ ⇔ Logout |
| Ca                                                                                                 | apinucleo                                                 | Capinucleo |                  |                                            |                 |
| <u>с</u> ,                                                                                         | Comunica variazioni                                       |            |                  | Q RSSMRA64D56i736G                         |                 |
| Matricola                                                                                          | Nominativo                                                |            | Codice Fiscale   |                                            |                 |
| 1234                                                                                               | ROSSI MARIA                                               |            | RSSMRA64D56I736G |                                            |                 |
|                                                                                                    |                                                           | H 4 7 1 H  |                  |                                            |                 |
|                                                                                                    |                                                           |            |                  |                                            |                 |
|                                                                                                    |                                                           |            |                  |                                            |                 |
|                                                                                                    |                                                           |            |                  |                                            |                 |
|                                                                                                    |                                                           |            |                  |                                            |                 |
|                                                                                                    |                                                           |            |                  |                                            |                 |
|                                                                                                    |                                                           |            |                  |                                            |                 |

Facendo doppio click sulla riga specifica del caponucleo è possibile visualizzare le relative informazioni di dettaglio.

| Contraction<br>Contraction<br>Contra |                         |                           |                  |                           |                   |     | Version: 0.0.2 |
|----------------------------------------------------------------------------------------------------|-------------------------|---------------------------|------------------|---------------------------|-------------------|-----|----------------|
|                                                                                                    |                         |                           |                  |                           |                   |     | ×              |
|                                                                                                    |                         |                           | Capol            | nucleo                    |                   |     |                |
|                                                                                                    | Matricola               | 1234                      |                  |                           |                   |     |                |
|                                                                                                    | Cognome                 | ROSSI                     |                  | Nome                      | MARIA             |     |                |
|                                                                                                    | Dete di neocite         | 16/04/1964                |                  | Sesso                     | 0 M               | O F |                |
|                                                                                                    | Codice Fiscale          | RSSMRA64D56i736G          |                  | Qualifica                 | Impiegato         | ~   |                |
|                                                                                                    | Data Assunzione         |                           |                  | Data Inizio Assicurazione | 01/01/2020        |     |                |
|                                                                                                    | Data Dimissioni         |                           |                  |                           |                   |     |                |
|                                                                                                    | Data Pensionamento      |                           |                  |                           |                   |     |                |
|                                                                                                    | Data Inizio Aspettativa |                           |                  | Data Fine Aspettativa     |                   |     |                |
|                                                                                                    | Data Fine Assicurazione |                           |                  |                           |                   |     |                |
|                                                                                                    | Indirizzo               | Via VVV. 22               |                  | Provincia                 | RM                |     |                |
|                                                                                                    | Città                   | Row                       |                  | CAP                       | 00100             |     |                |
|                                                                                                    |                         | noma                      |                  | Tricker                   |                   |     |                |
|                                                                                                    | em 40                   |                           |                  | Perendono                 |                   | )   |                |
|                                                                                                    | Cellulare               | 33333333                  |                  |                           |                   |     |                |
|                                                                                                    |                         |                           | Fam              | iliari                    |                   |     |                |
|                                                                                                    |                         |                           |                  |                           | Q Cerca           | )   |                |
|                                                                                                    | Nominativo              |                           | Codice Fiscale   |                           | Grado di Parentel | 1   |                |
|                                                                                                    | BIANCHI LUCA            |                           | BNCLCU60A01H501O |                           | Coniuge           |     |                |
|                                                                                                    | BIANCHI MARIA           |                           | BNCMRA87B54H501P |                           | Figlio Disabile   |     |                |
|                                                                                                    | BIANCHI MARCO           | HI MARCO BNCMRC95P25H501B |                  |                           | Figlio            |     |                |
|                                                                                                    |                         |                           | н 4              | f ⊨ H                     |                   |     |                |
|                                                                                                    |                         |                           |                  |                           |                   |     |                |
|                                                                                                    |                         |                           |                  |                           |                   |     |                |
|                                                                                                    |                         |                           |                  |                           |                   |     |                |

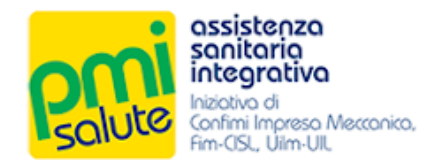

| Restore<br>Cognere ROSS<br>Dere dinastice (60-01964)<br>Coller Finane (8558/8440)<br>Dera Assunctione (2002)<br>Dera Assunctione (2002)                                                                             | Capo<br>1<br>0567262<br>             | nucko<br>)<br>None<br>Bess<br>Des holo Aalouradore                                                                                                    | MABA<br>_ M                                       |   |
|----------------------------------------------------------------------------------------------------|--------------------------------------|----------------------------------------------------------------------------------------------------|---------------------------------------------------|---|
| Martinia     1234       Cognere     8059       Deta di mastita     160-4/1964       Confere Flanole     8556/86460       Data Assumotione                                                                           | Coper<br>2<br>0567364<br>            | nockeo<br>)<br>Nore<br>Seea<br>Queifina<br>Des hitio Assicuratione                                                                                                    | (MABA                                             |   |
| Rantenia     Ital     Capanes     Goste     Code Reade     Code Reade     Rossel     Code Reade     Rossel     Code Reade     Code Reade     Code Reade     Code Reade     Code Reade     Code Reade     Code Reade | 5667366                              | None<br>Seao<br>Qualifice<br>Data hoto Assistratione                                                                                                    | (MABJA<br>○ M ○ P<br>(Implegato ∨ 1<br>(610102020 |   |
| Capitame ROSS Dava di navarita Dava di navarita Codros Filtande RSSARA442 Dava Assunatione Dava Demissione Dava Demissione                                                                                          | 5<br>056/756G                        | Nome<br>Sesso<br>Quelifice<br>Data Inicio Assicurazione                                                                                                    | (MABJA                                            |   |
| Dere di naenita (1604/1964)<br>Codre Flatafe (RSSNIRA640)<br>Dera Assunctione<br>Dera Omisationi                                                                                                    | 5056736G                             | Sesso<br>Qualifice<br>Data Inizio Assicurazione                                                                                                    | M     M     P     (implepato                      |   |
| Coder Fiscale RSSNRA64D<br>Data Assunctione<br>Data Demissione                                                                                                    | 0567366                              | Qualifice<br>Data Inizio Assicurazione                                                                                                    | (Impligato V )<br>01/01/020                       |   |
| Data Assuntaione                                                                                                    |                                      | Data Inizio Assicurazione                                                                                                    | 01/01/2020                                        |   |
| Data Dimissioni                                                                                                    |                                      |                                                                                                    |                                                   |   |
|                                                                                                    |                                      |                                                                                                    |                                                   |   |
| Data Pensionamento                                                                                                    |                                      |                                                                                                    |                                                   |   |
| Data Inizio Aspettativa                                                                                                    |                                      | Data Fine Aspettativa                                                                                                    |                                                   |   |
| Data Fine Assicuratione                                                                                                    |                                      |                                                                                                    |                                                   |   |
| Indirizzo Via VVV. 22                                                                                                    |                                      | Provincia                                                                                                    | RM                                                |   |
| Otta BOMA                                                                                                    |                                      | CAP                                                                                                    | 00100                                             |   |
| ROMA                                                                                                    |                                      | Think and the second second se |                                                   |   |
| C 140                                                                                                    |                                      | relevond                                                                                                    |                                                   |   |
| Celulare 333333333                                                                                                    |                                      |                                                                                                    |                                                   |   |
|                                                                                                    | Fam                                  | lillari                                                                                                    |                                                   | ٦ |
|                                                                                                    |                                      |                                                                                                    | Q Cerca                                           |   |
| Nominativo                                                                                                    | Codice Fiscale                       |                                                                                                    | Grado di Parentela                                |   |
| BIANCHI LUCA<br>BIANCHI MARIA                                                                                                    | BNCLCU60A01H5010<br>BNCMB487854H501D |                                                                                                    | Coniuge<br>Finite Disabile                        |   |
| BIANCHI MARCO                                                                                                    | BNCMRC95P25H501B                     |                                                                                                    | Piglio                                            |   |
|                                                                                                    | н н                                  | f > H                                                                                                    |                                                   |   |
|                                                                                                    |                                      |                                                                                                    |                                                   |   |
|                                                                                                    |                                      |                                                                                                    |                                                   |   |
|                                                                                                    |                                      |                                                                                                    |                                                   |   |

Per ogni caponucleo sarà mostrata la lista degli eventuali familiari iscritti.

Facendo doppio click sulla riga corrispondente al singolo familiare, sarà possibile accedere alla relativa maschera di dettaglio.

|                           |                  |                  |                         |                    | Version: 0.0.2 |
|---------------------------|------------------|------------------|-------------------------|--------------------|----------------|
|                           |                  |                  |                         |                    | ×              |
|                           |                  | Capoi            | nucleo                  |                    |                |
| Matricola                 | (1234            |                  |                         |                    |                |
| Cognome                   | ROSSI            |                  | Nome                    | (MARIA             |                |
| Data di nascita           | 16/04/1964       |                  | Sesao                   | ○ M                |                |
|                           |                  |                  |                         |                    | ×              |
|                           |                  |                  |                         |                    |                |
|                           |                  | Fam              | iliare                  |                    |                |
| Cognome                   | BIANCHI          |                  | Nome                    | LUCA               |                |
| Deta di nasoita           | 01/01/1960       |                  | Sesso                   | O M ○ F            |                |
| Codice Fiscale            | BNCLCU60A01H5010 |                  | Grado Parentela         | Conluge V          |                |
| Data Inizio Assicurazione | 01/01/2020       |                  | Data Fine Assicurazione |                    |                |
| Indirizzo                 | Via YYY, 22      |                  | Provincia               | RM                 |                |
| Città                     | ROMA             |                  | CAP                     | (00100             |                |
| Email                     |                  |                  | Telefono                |                    |                |
| Cellulare                 |                  |                  |                         |                    |                |
|                           |                  |                  |                         |                    |                |
|                           |                  |                  |                         | Q Cerca            |                |
| Nominativo                |                  | Codice Fiscale   |                         | Grado di Parentela | 1              |
| BIANCHI LUCA              |                  | BNGLGU60A01H501O |                         | Conluge            |                |
| BIANCHI MARCO             |                  | BNCMRC95P25H501B |                         | Figlio             |                |
|                           |                  | х. с             | F (R) (R)               |                    |                |
|                           |                  |                  |                         |                    |                |
|                           |                  |                  |                         |                    |                |

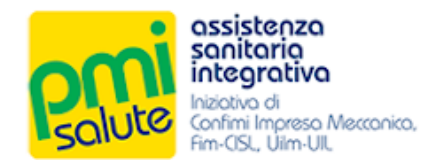

# 5. VACCINO 2020

#### 5.1 CAPINUCLEO

La funzionalità "**Capinucleo**" è accessibile dalla voce "**Vaccino 2020**" del menu principale. Spuntare la check box corrispondente ai nominativi dei dipendenti vaccinati per i quali si desidera richiedere il rimborso e compilare il campo **e-mail** (qualora il lavoratore non fosse in possesso di un indirizzo e-mail valido o non volesse fornirlo, selezionare la relativa casella).

Si invita alla compilazione del campo **e-mail** per tutti i nominativi dell'azienda, indipendentemente dal vaccino, al fine di aggiornare i database di PMI Salute.

Un volta forniti i dati fare click su "Salva".

| esciliaria<br>Record and and Alexandre |                                                  |                                                                                            |                                               |                    | Version: 1.4.9                   |
|----------------------------------------|--------------------------------------------------|--------------------------------------------------------------------------------------------|-----------------------------------------------|--------------------|----------------------------------|
| 🎓 Home 📾 Dati azlenda 🗮 Iscritti 👻 📾 G | alcolo Contribuzione   🌂 Vaccino                 | o 2020 💌 🛛 🖻 Modifica Password                                                             |                                               | utente: xxxxxxxxxx | xx - codice azienda XYZ 🕒 Logout |
|                                        |                                                  | Vaccino 2020 -                                                                             | Capinucleo                                    | Q rossi            |                                  |
| Codice Fiscale N                       | Nominativo                                       | Email                                                                                      | Non possiede email                            | Non fornisce email | Vaccinazione                     |
| RSSMRA64D561736G                       | ROSSI MARIA                                      | maria rossi@email it                                                                       |                                               |                    |                                  |
|                                        |                                                  | H 4 7                                                                                      | ► H                                           |                    |                                  |
|                                        | Codice Facale RSS<br>Email mar<br>Vaccinazione V | Caponucleo<br>MRA64D561736G Nominativo<br>ta.rossi@email.it Non possivoli om<br>Suivo Annu | ROSSI MARIA<br>aul Non fernisce email<br>illa | ×                  |                                  |

#### 5.2 DOCUMENTAZIONE

La funzionalità "Documentazione" è accessibile dalla voce "**Vaccino 2020**" del menù principale. Da questa sezione è possibile caricare la fattura o analoghi documenti di pagamento relativi alle vaccinazioni effettuate; indicare anche l'importo totale per la richiesta di rimborso.

| Assistenza<br>sanitaria<br>integrativa<br>Mazaa di<br>Anazaa di<br>Anazaa di<br>Anazaa di<br>Anazaa di<br>Anazaa di |                                                                                  |                                     | Version: 1.4.9 |
|----------------------------------------------------------------------------------------------------|----------------------------------------------------------------------------------|-------------------------------------|----------------|
| 🎓 Home 🛛 🖾 Dati azien                                                                                               | da 🗏 Iscritti 🔻 😰 Calcolo Contribuzione   🦠 Vaccino 2020 💌   🖉 Modifica Password | ulente: xxxxxxxxxx - codice azienda | xvz ♀Logout    |
|                                                                                                    | Vaccino 2020 - Documentazione                                                    |                                     |                |
|                                                                                                    | Numero di vaccini somministrati 1                                                |                                     |                |
|                                                                                                    | Richiesta di rimborso di €                                                       |                                     |                |
|                                                                                                    | + Allega documentazione X Annula                                                 |                                     |                |
|                                                                                                    | Documentazione png 133.4 KB 💌                                                    |                                     |                |
|                                                                                                    | (→ mva)                                                                          |                                     |                |
|                                                                                                    |                                                                                  |                                     |                |

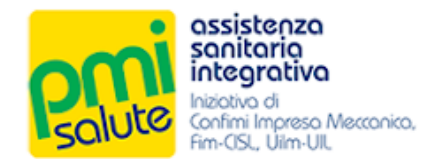

## 5.3 COMUNICAZIONE

Dalla voce "Vaccino 2020" del menu principale, facendo click su "Comunicazione", è possibile scaricare la comunicazione del Fondo relativa al rimborso.

Dopo aver caricato sulla piattaforma quanto necessario, inviare un'e-mail a:

comunicazione@fondopmisalute.it comunicando di aver effettuato la richiesta di rimborso.

| salitario<br>salitario<br>integrativa<br>Integrativa<br>Corfmi Impreso Me<br>Fim CSL, Ulm UL | ttorico.           |                  |            |                              |                                                     | Version: 1.4.9    |
|----------------------------------------------------------------------------------------------|--------------------|------------------|------------|------------------------------|-----------------------------------------------------|-------------------|
| 🎓 Home 🛛 Dati azien                                                                          | da 🗉 Iscritti 🔻    | 🚊 Calcolo Com    | tribuzione | 🔦 Vaccino 2020 🔻             | P Modifics Password thethe assessments - control or | enda XYZ 🕞 Logout |
|                                                                                              |                    |                  |            | Capinucleo<br>Documentazione | Vaccino 2020 - Documentazione                       |                   |
|                                                                                              | Numero di vaccini  | i somministrati  | 1          | Comunicazione                |                                                     |                   |
|                                                                                              | Richiesta di rimbo | orso di€         |            |                              |                                                     |                   |
|                                                                                              | + Allega docume    | entazione 🛛 🗙 An | nulla      |                              |                                                     |                   |
|                                                                                              |                    |                  |            |                              |                                                     |                   |
|                                                                                              |                    |                  |            |                              | $\rightarrow$ inva                                  |                   |
|                                                                                              |                    |                  |            |                              |                                                     |                   |
|                                                                                              |                    |                  |            |                              |                                                     |                   |
|                                                                                              |                    |                  |            |                              |                                                     |                   |
|                                                                                              |                    |                  |            |                              |                                                     |                   |
|                                                                                              |                    |                  |            |                              |                                                     |                   |
|                                                                                              |                    |                  |            |                              |                                                     |                   |
|                                                                                              |                    |                  |            |                              |                                                     |                   |
|                                                                                              |                    |                  |            |                              |                                                     |                   |
|                                                                                              |                    |                  |            |                              |                                                     |                   |
| Prot.14.2020_PMIpdf                                                                          | <u>^</u>           |                  |            |                              |                                                     | Mostra tutto X    |

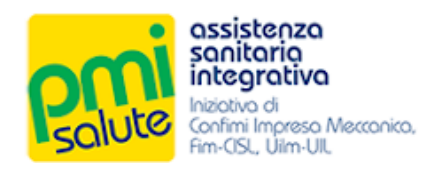

# FONDO SANITARIO INTEGRATIVO PMI SALUTE

# Manuale per gli Iscritti

Rel. 2020

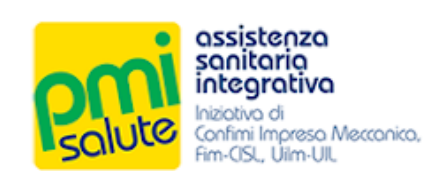

| 1. | G          | ESTORE SANITARIO E RELATIVE PRESTAZIONI SANITARIE | 2  |
|----|------------|---------------------------------------------------|----|
|    | 1.1        | Intesa San Paolo RBM Salute                       | 2  |
|    |            |                                                   |    |
| 2. | . <b>A</b> | CCESSO                                            | 3  |
|    | 2.1        | Area Riservata Iscritto                           | 3  |
|    | 2.2        | Primo Accesso                                     | 3  |
|    | 2.3        | Conferma Dei Dati                                 | 3  |
|    | 2.4        | Password scaduta                                  | 4  |
|    | 2.5        | Password Dimenticata                              | 4  |
|    |            |                                                   |    |
| 3. | G          | ESTIONE DEL PROPRIO NUCLEO FAMILIARE A CARICO     | 6  |
|    | 3.1        | Accesso alla piattaforma                          | 6  |
|    | 3.2        | Funzionalita'                                     | 6  |
|    | 3.3        | Gestisci i tuoi dati                              | 7  |
|    | 3.4        | Familiari                                         | 7  |
|    | 3.5        | Modifica password                                 | 8  |
|    |            |                                                   |    |
| 4. | . <b>A</b> | PP PMI SALUTE                                     | 8  |
|    | 4.1        | Scaricare l'app                                   | 8  |
|    |            |                                                   |    |
| 5. | . P:       | IANO SANITARIO 2020-2021                          | 9  |
|    | 5.1        | Che cosa è assicurato                             | 9  |
|    | 5.2        | Le novità del nuovo piano sanitario               | 9  |
|    | 5.3        | Truck tour della prevenzione 1                    | 10 |
|    | 5.4        | Documentazione completa piano sanitario1          | 10 |

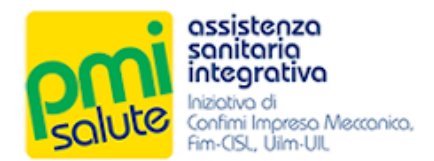

## **1. GESTORE SANITARIO E RELATIVE PRESTAZIONI SANITARIE**

#### 1.1 INTESA SAN PAOLO RBM SALUTE

gestire i propri dati e altro ancora.

Il gestore sanitario di PMI Salute per il biennio 2020-2021 è Intesa San Paolo RBM Salute S.p.A. L'iscritto a **PMI Salute** può avvalersi del network di strutture convenzionate, medici e prestazioni messe a disposizione dal gestore sanitario **Intesa San Paolo RBM Salute**. All'interno della propria area riservata l'iscritto potrà vedere lo stato delle proprie pratiche, cercare le strutture convenzionate, richiedere voucher, richiedere rimborsi, stampare la propria tessera,

Per richieste di assistenza l'iscritto potrà rivolgersi a Intesa San Paolo RBM Salute:

- scrivendo all'indirizzo e-mail assistenza.pmisalute@previmedical.it

telefonando al numero verde 800 991772

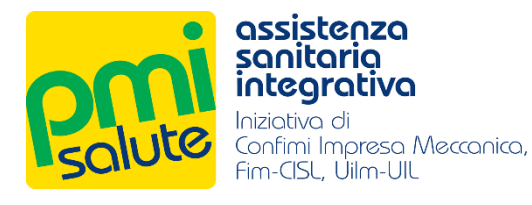

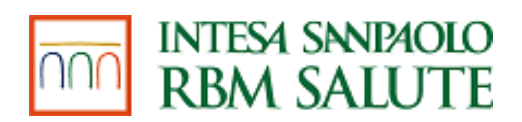

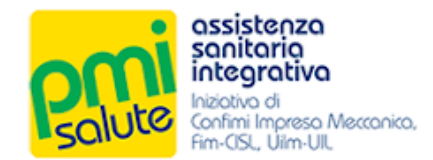

## 2. Accesso

#### 2.1 AREA RISERVATA ISCRITTO

La nuova piattaforma è accessibile dal portale <u>www.pmisalute.it</u>, utilizzando l'apposita area funzione **"AREA RISERVATA ISCRITTO**".

#### 2.2 PRIMO ACCESSO

Per effettuare il primo accesso, inserire il proprio codice fiscale e la propria data di nascita, come password temporanea, senza spazi o punti (es. 01011980). Poi, cliccare su "LOG IN".

| o-, Login                                         |
|---------------------------------------------------|
|                                                   |
| Codice fiscale                                    |
| Password                                          |
| LOG IN                                            |
|                                                   |
| Hai dimenticato la password? RECUPERA LA PASSWORD |

Un'e-mail, inviata all'indirizzo di posta elettronica fornito al momento dell'iscrizione al Fondo, permetterà di effettuare un nuovo accesso con una chiave temporanea generata dal sistema. Per motivi di sicurezza, durante il primo accesso, la password iniziale dovrà essere subito modificata con una di propria scelta, cliccando sul link indicato nell'e-mail per fare ritorno alla propria Area Riservata.

#### 2.3 CONFERMA DEI DATI

Impostata la password, verrà richiesto di confermare i propri dati personali e, se si desidera effettuare l'iscrizione alla newsletter mensile di PMI Salute in collaborazione con ANSA, barrare la check box corrispondente.

Dichiarando di aver letto l'informativa relativa al trattamento dei dati personali, infine, sarà possibile fare click su **"CONFERMA**" per essere reindirizzati alla home page della nuova piattaforma.

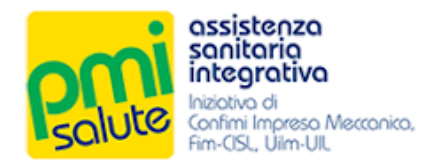

#### 2.4 PASSWORD SCADUTA

La password personale non è definitiva e andrà modificata periodicamente, seguendo le istruzioni del sistema. Una volta scelta la nuova chiave di accesso (dovrà essere diversa dalle ultime 10 utilizzate, essere lunga almeno otto caratteri di cui almeno una lettera minuscola, una maiuscola, un numero ed un carattere speciale) premere su "CAMBIA PASSWORD" per finalizzare l'operazione ed essere reindirizzati alla propria home page.

|                       | La tua password è scaduta, è necessario modificarla.                                                                                                    |
|-----------------------|----------------------------------------------------------------------------------------------------|
|                       | Password corrente                                                                                                    |
|                       | Nuova password                                                                                                    |
|                       | Conferma nuova password                                                                                                    |
| a passwor<br>otto car | d deve essere diversa dalle ultime 10 password utilizzate, essere lunga alm<br>atteri di cui almeno una lettera minuscola, una maiuscola, un numero ed un<br>carattere speciale (punto di domanda,virgola, ecc). |
|                       | CAMBIA PASSWORD                                                                                                    |

#### 2.5 PASSWORD DIMENTICATA

Qualora la password di propria scelta venisse dimenticata, invece, è possibile rigenerarla cliccando su **"RECUPERA LA PASSWORD**".

| o-₩ LOGIN                                         |
|---------------------------------------------------|
|                                                   |
| Codice fiscale                                    |
| Password                                          |
| rassword                                          |
| LOG IN                                            |
|                                                   |
| Hai dimenticato la password? RECUPERA LA PASSWORD |

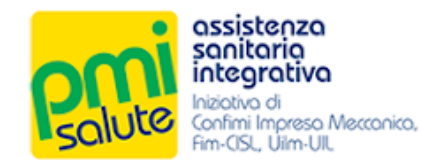

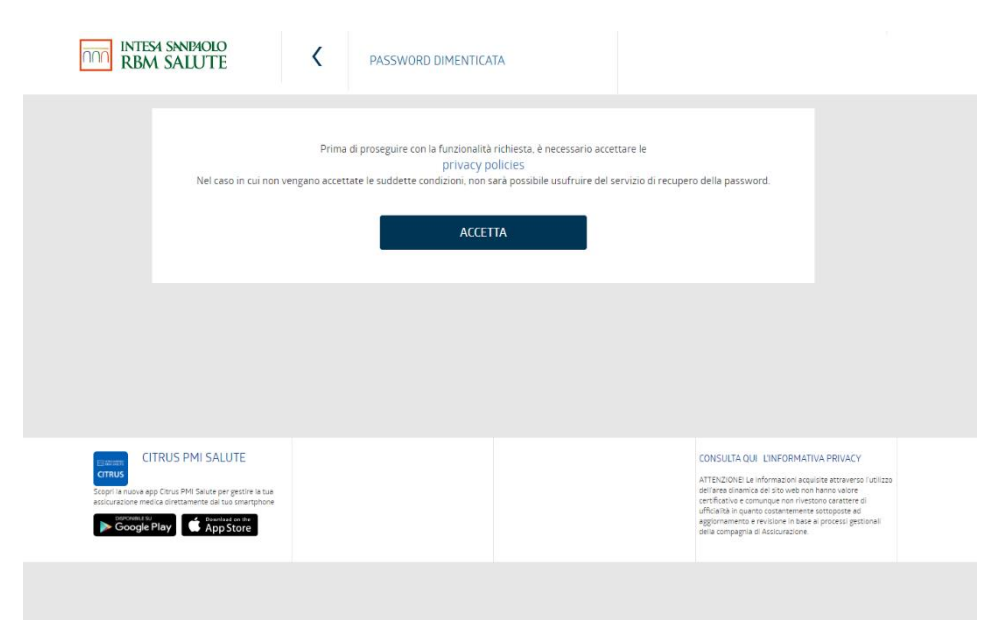

Prima di proseguire sarà necessario accettare le privacy policies, cliccando sul tasto "ACCETTA".

A questo punto, si potrà reimpostare la password, scegliendo se riceverne una temporanea via email o via sms.

| Hai smarrito la tua password?<br>In questa sezione hai la possibilità di ricevere una nuova password di accesso all'area riservata<br>Codice fiscale<br>Segli come ricevere il messaggio<br>E-Mail  SMS<br>Non sono un robot<br>RECUPERA PASSWORD | INTESA SNIPAOLO<br>RBM SALUTE | C PASSWORD DIMENTICATA                                                                                                    |  |
|----------------------------------------------------------------------------------------------------|-------------------------------|----------------------------------------------------------------------------------------------------|--|
|                                                                                                    |                               | Hai smarrito la tua password?<br>In questa sezione hai la possibilità di ricevere una nuova password di accesso all'area riservata<br>Codice fiscale<br>Segli come ricevre il messaggio<br>E-Mail  SMS<br>Non sono un robot<br>Nazione<br>Necupera PASSWORD |  |

Effettuata la scelta, spuntare la casella **"Non sono un robot**" e cliccare sul tasto **"RECUPERA PASSWORD**". Qualora si scegliesse di ricevere il messaggio via e-mail: un link da cliccare per confermare la richiesta di recupero password verrà inviato al proprio indirizzo di posta elettronica. In caso di ulteriori problemi, o qualora non si ricevesse alcun messaggio, si prega di contattare Previmedical inviando un'e-mail all'indirizzo: <u>gestione.pmisalute@previmedical.it</u>; oppure contattare il numero verde.

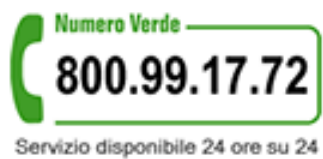

Servizio disponibile 24 ore su 24 365 giorni l'anno

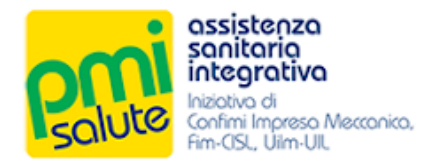

## **3.** GESTIONE DEL PROPRIO NUCLEO FAMILIARE A CARICO

#### 3.1 ACCESSO ALLA PIATTAFORMA

Per gestire il proprio nucleo familiare è possibile registrarsi come dipendente, accedendo alla piattaforma "**Area Riservata Aziende 2020**" dal portale <u>www.pmisalute.it</u>.

Le credenziali di accesso sono le stesse in uso per accedere all'AREA RISERVATA ISCRITTO (proprio codice fiscale e password personale).

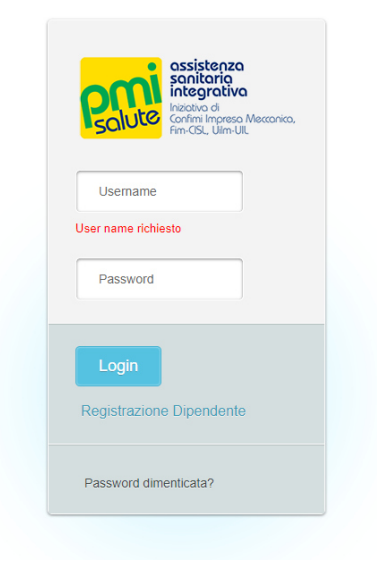

### 3.2 FUNZIONALITA'

Una volta effettuato l'accesso, apparirà la schermata con i vari menù di scelta: "Home", "Gestisci i tuoi dati", "Familiari", "Modifica Password".

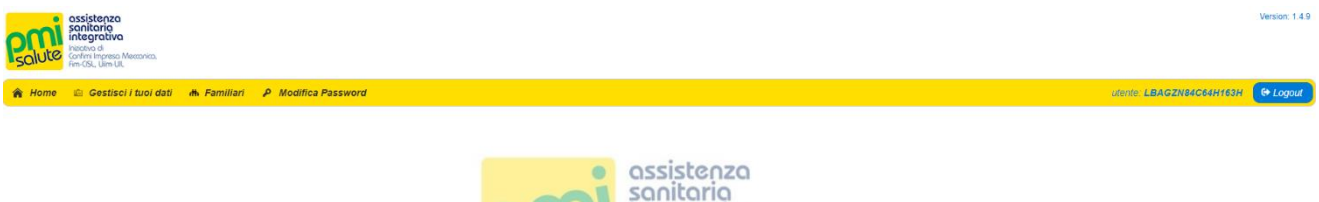

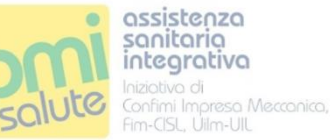

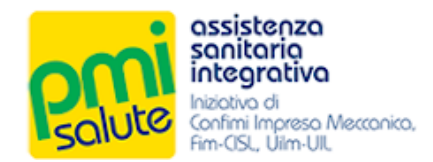

#### 3.3 GESTISCI I TUOI DATI

Cliccando su "**Gestisci i tuoi dati**" apparirà una maschera con i propri dati personali; sarà possibile correggerli in caso di errori, premendo il tasto "**Salva**" alla fine dell'operazione. Gli unici dati non modificabili sono la propria data di nascita e la data di inclusione.

### 3.4 FAMILIARI

Alla voce "**Familiari**", invece, sarà possibile gestire i dati del proprio nucleo fiscalmente a carico iscritto a PMI Salute; sarà possibile anche effettuare l'inserimento *ex novo* di un familiare, cliccando su "**Aggiungi Familiare**".

| sciliterza<br>sciliterza<br>sciliterza |                |                    | Version: 1.4.9     |
|----------------------------------------------------------------------------------------------------|----------------|--------------------|--------------------|
| 🎓 Home 🖆 Gestisci i tuoi dati 🔥 Familiari 🔑 Modifica Passwo                                                                                                    | rd             | utente: LBAGZN84C  | MH163H 🗘 Logout    |
|                                                                                                    | Familiari      |                    |                    |
|                                                                                                    |                | Q Cerca            |                    |
| Nominativo                                                                                                    | Codice Fiscale | Grado di Parentela |                    |
|                                                                                                    | H H F H        |                    |                    |
|                                                                                                    |                | •                  | Aggiungi Familiare |

#### Apparirà la seguente schermata

| assistenza<br>sanitario<br>integrativa<br>martin Inpreso Mezzone<br>rin Cisi, Uim Uit | KQ.                              |            |                 |                | Version: 1.4.9           |
|---------------------------------------------------------------------------------------|----------------------------------|------------|-----------------|----------------|--------------------------|
| 🎓 Home 🛛 🖻 Gestisci i tuo                                                             | oi dati 🚓 Familiari 👂 Modifica P | Password   |                 | utente. LB/    | GZN84C64H163H 🛛 🖨 Logout |
|                                                                                       |                                  | Far        | niliari         |                |                          |
|                                                                                       |                                  |            |                 |                | ×                        |
|                                                                                       |                                  | Far        | niliare         |                |                          |
|                                                                                       | Cognome                          |            | Nome            |                |                          |
|                                                                                       | Data di nascita                  |            | Sesso           | <b>○</b> M ○ F |                          |
|                                                                                       | Codice Fiscale                   |            | Grado Parentela | Figlio 🗸       |                          |
|                                                                                       | Data Inclusione                  | 01/12/2020 | Data Esclusione |                |                          |
|                                                                                       | Indirizzo                        |            | Provincia       |                |                          |
|                                                                                       | Città                            |            | CAP             |                |                          |
|                                                                                       | Email                            |            | Telefono        |                |                          |
|                                                                                       | Cellulare                        |            |                 |                |                          |
|                                                                                       |                                  | s          | wa              |                |                          |

Una volta inseriti i dati personale del familiare (la data di inclusione è l'unico campo non modificabile e indicato automaticamente dal sistema), cliccare su **Salva**" per rendere l'inserimento effettivo.

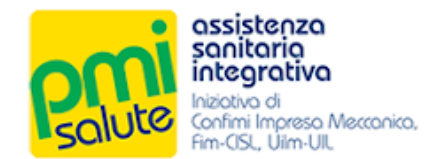

#### 3.5 MODIFICA PASSWORD

Cliccare su **"Modifica Password**" qualora si intendesse modificare la propria chiave di accesso. Per finalizzare l'operazione, premere su **"Cambia**".

| Ripeti Password |  |  |  |
|-----------------|--|--|--|

#### Per uscire dalla piattaforma, effettuare il "Logout".

| solitica<br>solitica<br>sol |                |                  |                    |                          | Version: 1.4.9 |
|----------------------------------------------------------------------------------------------------|----------------|------------------|--------------------|--------------------------|----------------|
| 🎓 Home 🐵 Gestisci i tuoi dati 斗 Familiari 🔑 Modifica Passwo                                                                                                    | rd             |                  |                    | utente: LBAGZN84C64H163H | 🗘 Logout       |
|                                                                                                    |                | Familiari        |                    |                          |                |
|                                                                                                    |                |                  | Q Cerca            |                          |                |
| Nominativo                                                                                                    | Codice Fiscale |                  | Grado di Parentela |                          |                |
|                                                                                                    | •              | L ≪ <b>1</b> ▶ H |                    |                          |                |
|                                                                                                    |                |                  |                    | Aggiungi                 | Familiare      |

## 4. APP PMI SALUTE

#### 4.1 SCARICARE L'APP

Scaricando l'app gratuita **Citrus PMI Salute** di Intesa Sanpaolo RBM Salute dedicata agli assicurati PMI Salute è possibile visualizzare lo stato delle proprie richieste di rimborso e dei propri appuntamenti; direttamente dall'app sarà possibile inoltrare pratiche e chiedere autorizzazioni per le prestazioni effettuate presso il Network convenzionato. L'APP è disponibile su Apple Store e Google Play.

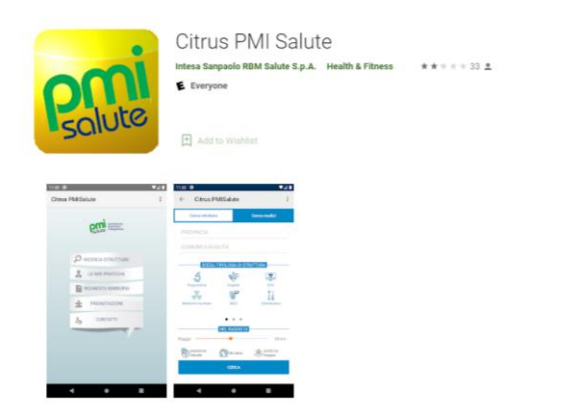

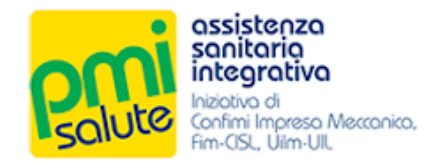

## 5. PIANO SANITARIO 2020-2021

#### 5.1 CHE COSA È ASSICURATO

- Rimborso delle spese mediche in caso di ricovero con o senza intervento, day hospital, intervento ambulatoriale, parto e aborto
- 🗸 Trapianti
- ✓ Retta di degenza dell'accompagnatore
- Trasporto sanitario
- ✓ Indennità sostitutiva ricovero con o senza intervento per ciascun giorno di ricovero
- ✓ Neonati: rimborso delle spese per cure e interventi chirurgici conseguenti a malformazioni e difetti fisici
- Alta specializzazione: rimborso spese per un elenco di prestazioni di alta diagnostica, terapie e cure
- ✓ Visite specialistiche
- ✓ Trattamenti riabilitativi per infortunio
- Check up
- ✓ LTC Non autosufficienza
- Prestazioni odontoiatriche: cure dentarie, visite odontoiatriche e/o sedute di igiene orale, cure ortodontiche e apparecchi ortodontici, prestazioni odontoiatriche d'urgenza, visite pedodontiche e/o ablazioni del tartaro, sigillatura denti figli minorenni, cure ortodontiche e apparecchi ortodontici per figli minorenni, grandi interventi chirurgici odontoiatrici
- ComfortSalute®: servizio di consulenza medica, informazioni sanitarie e ricerca degli istituti di cura, invio di un medico generico a domicilio o di ambulanza, trasferimento sanitario e rientro sanitario (anche all'estero), assistenza infermieristica domiciliare, invio medicinali urgenti al domicilio, prolungamento di soggiorno all'estero, rientro anticipato dall'estero, rientro degli altri assicurati, invio di un infermiere per assistenza di un familiare non autosufficiente, assistenza di un interprete all'estero, viaggio di un familiare all'estero e spese di soggiorno, accompagnamento di minori, collaboratrice familiare, consulenza pediatrica, second opinion, consegna esiti al domicilio, card elettronica, servizio "Segui la tua pratica", consultazione online home insurance.

#### 5.2 LE NOVITÀ DEL NUOVO PIANO SANITARIO

- LENTI E OCCHIALI: rimborso delle spese per acquistare lenti per occhiali, montature, lenti a contatto a seguito di modifica del visus. Fruibile solo in network presso 300 centri convenzionati Salmoiraghi e Viganò (con diritto, in caso di assenza nel territorio della propria provincia, ad un Voucher di analogo valore economico) che preveda, una tantum ogni 3 anni:
  - 1 visita oculistica/ortottica
  - fornitura di 1 paio di occhiali (lenti e montatura garantita e certificata Luxottica)

Massimale previsto: € 150,00/nucleo + contributo aggiuntivo € 75,00 per rottura lenti e € 55,00 per furto/smarrimento occhiali o rottura montatura oggetto di indennizzo della copertura.

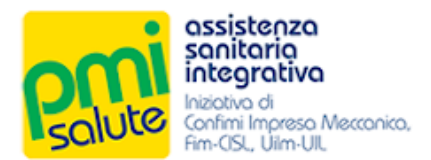

#### AREA ODONTOIATRICA: Grandi interventi chirurgici odontoiatrici (sia in regime di ricovero sia ambulatoriale).

#### Limite annuo aumentato a € 5.500,00/nucleo

Implantologia indipendente / autonoma / a sé stante (stand alone) – compresa manutenzione impianti e sostituzione corone (limite annuo  $\in$  1.100 in convenzione e  $\in$  300 in strutture non convenzionate) – cure odontoiatriche, terapie conservative, protesi dentarie, terapie canalari, trattamento topico con floruri, chirurgia odontoiatrica (esclusi i grandi interventi), gnatologia – visite odontoiatriche e/o sedute di igiene orale (anche non propedeutiche alle cure o alle terapie stesse, nonché all'applicazione delle protesi o alle prestazioni ortodontiche – prestazioni odontoiatriche d'urgenza – visite pedodontiche e/o ablazioni del tartaro – sigillatura denti figli minorenni, cure ortodontiche e apparecchi ortodontici per figli minorenni. Per tutte queste garanzie il limite annuo è stato aumentato a  $\in$  1.500,00/nucleo

Cure ortodontiche per adulti, apparecchi ortodontici per adulti ed accertamenti diagnostici odontoiatrici: esclusivamente per la presente garanzia il massimale indicato si intende elevato a  $\in$  5.000,00 nel solo caso di utilizzo di strutture sanitarie e medici convenzionati con il Network Previmedical. Cure ortodontiche e apparecchi ortodontici per figli minorenni: limite annuo:  $\in$  300,00/figli minorenni appartenenti al nucleo familiare. Nel caso di utilizzo di strutture sanitarie non convenzionate: sottomassimale annuo di:  $\in$  100,00/figli minorenni appartenenti al nucleo familiare.

#### 5.3 TRUCK TOUR DELLA PREVENZIONE

Da attivare nei distretti territoriali a maggior densità di aziende associate a PMI Salute; permetterà agli Assicurati di effettuare, direttamente in Azienda, check up completi come: screening dermatologico, cardiologico, oculistico, dell'udito.

#### 5.4 DOCUMENTAZIONE COMPLETA PIANO SANITARIO

I punti relativi al paragrafo 5 del presente manuale (Piano Sanitario 2020-2021), rappresentano una sintesi della relativa offerta di prestazioni.

Per i dettagli e le condizioni consultare la documentazione completa disponibile sul sito <u>www.pmisa-</u> <u>lute.it</u> o chiedere informazioni per e-mail o al numero verde.